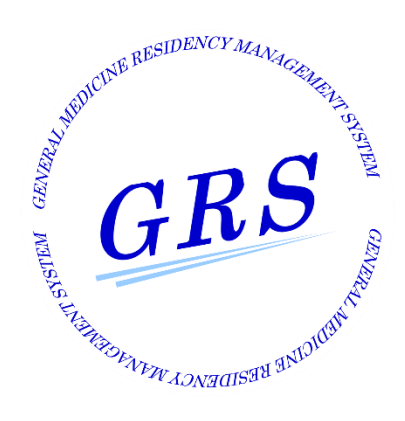

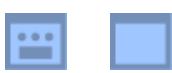

# <専攻医>運用マニュアル

Ver. 1.0

CONFIDENTIAL

- 🧬 INDEX -------

| 1 | 画面一覧                          |   |   |   |   |    |
|---|-------------------------------|---|---|---|---|----|
|   | 画面ごとの機能説明                     | • | • | • | • | 4  |
| 2 | ログイン                          |   |   |   |   |    |
|   | <br>ログイン・ログアウト <u>・</u> エラー画面 | • | • | • | • | 5  |
| 3 | パスワードリマインダー                   |   |   |   |   |    |
| 9 | 個人情報登録                        | • | • | • | • | 7  |
|   | <u>パスワード変更</u>                | • | • | • | • | 7  |
| 4 | 初回ログイン                        |   |   |   |   |    |
|   |                               | • | • | • | • | 8  |
|   | 仮パスワード変更                      | • | • | • | • | 8  |
| 5 | マイページトップ                      |   |   |   |   |    |
|   | <u>マイページトップ</u>               | • | • | • | • | 9  |
|   | <u>グローバルメニュー</u>              | • | • | • | • | 10 |
| 6 | お知らせ一覧                        |   |   |   |   |    |
|   | お知らせ一覧                        | • | • | • | • | 11 |
| 7 | プロフィール変更                      |   |   |   |   |    |
|   |                               | • | • | • | • | 12 |
|   | 履歴表示 6フェーズ2.5                 | ŀ | • | • | • | 13 |
|   | 入力值説明                         | • | • | • | • | 14 |
| 8 | パスワード変更                       |   |   |   |   |    |
|   |                               | • | • | • | • | 16 |
|   | 入力值説明                         | • | • | • | • | 17 |
| 9 | 担当指導医申請                       |   |   |   |   |    |
|   | 申請①                           | • | • | • | • | 18 |
|   | <u>申請②</u>                    | • | • | • | • | 19 |

# - 🧬 INDEX ------

| 10 | Web版 研修手帳                |          |   |   |   |    |
|----|--------------------------|----------|---|---|---|----|
|    | <u>機能説明</u>              | •        | • | • | • | 20 |
|    | <u>提出時期の表示(年次切り替え)</u>   | •        | • | • | • | 21 |
|    | <u>履歴表示</u> 合フェーズ2.5     | •        | • | • | • | 22 |
|    | <u>0.表紙(PDF出力)</u>       | •        | • | • | • | 23 |
|    | <u>1.オンライン研修手帳の使い方</u>   | •        | • | • | • | 24 |
|    | 2.具体的目標の達成状況と自己評価        | •        | • | • | • | 25 |
|    | 3.実務評価の記録                | •        | • | • | • | 29 |
|    | <u>4.臨床現場を離れた学修の記録</u>   | •        | • | • | • | 32 |
|    | 5.学会・研究会等での発表・参加記録       | ł        | • | • | • | 38 |
|    | <u>6.経験省察研修録 タイプA 説明</u> | •        | • | • | • | 44 |
|    | 6.経験省察研修録 タイプB(PDF出力)    | <u>)</u> | 明 | • | • | 45 |
|    | 6.経験省察研修録                | •        | • | • | • | 46 |
|    | <u>7.研修振り返り</u>          | •        | • | • | • | 48 |
|    |                          |          |   |   |   |    |
|    | 過去版 研修手帳                 |          |   |   |   |    |
|    | 研修手帳のアップロード              | •        | • | • | • | 53 |

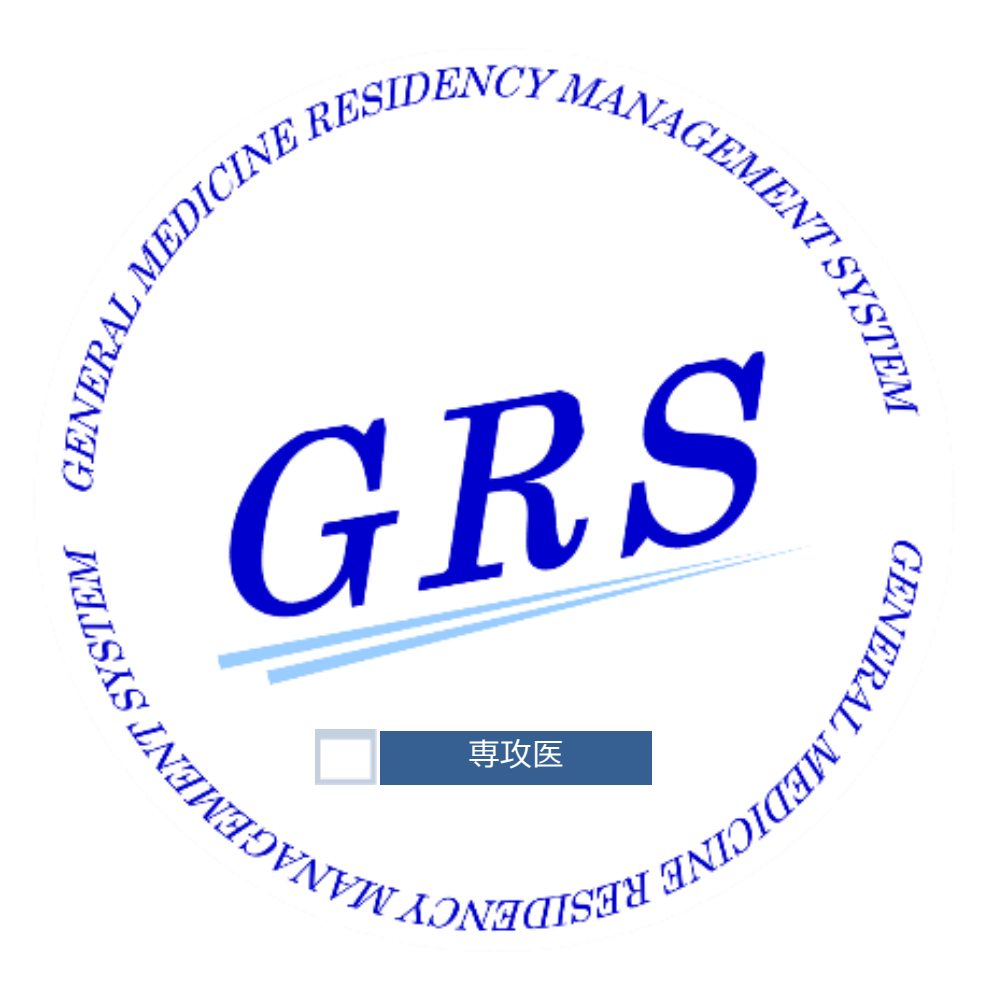

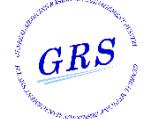

| 1                     | 画面一覧         | 画面説明                                                                                                    |
|-----------------------|--------------|----------------------------------------------------------------------------------------------------|
| 😬 画面ごとの機              | 能説明          |                                                                                                    |
|                       | 画面名          | 機能                                                                                                    |
| ログイン画面                |              | 専攻医サイトへのログイン                                                                                                    |
| パスワードリマイン<br>個人情報入力画面 | ンダー<br>面     | 専攻医サイト:医籍登録番号と生年月日を入力                                                                                                    |
| パスワードリマイン<br>パスワード変更画 | ンダー<br>画面    | 専攻医サイト : パスワード変更を登録                                                                                                    |
| 初回ログイン画面<br>利用規約_プライ  | バシー同意画面      | 専攻医サイト:利用規約とプライバシーポリシー同意にチェック                                                                                                    |
| 初回ログイン画面<br>仮パスワード変更  | 巨画面          | 専攻医サイト:仮パスワードを本パスワードへ変更を登録                                                                                                    |
| マイページトップ              |              | 専攻医サイト:<br>・グローバルメニュー表示<br>・お知らせ一覧(個人・共通)表示<br>・ナビゲーションアイコン表示<br>・利用者情報表示 (サイドメニュー)<br>・勤務先情報表示 (サイドメニュー)<br>・専門医・指導医情報表示(サイドメニュー) |
| お知らせ一覧画面              |              | 専攻医サイト : 専攻医宛のお知らせを表示                                                                                                    |
| 利用者情報ープロン             | フィール変更画面     | 専攻医サイト : 個人情報の変更を行う                                                                                                    |
| 利用者情報ーパスに             | フード変更画面      | 専攻医サイト : パスワード変更を行う                                                                                                    |
|                       | 尊医申請画面       | 専攻医サイト:申請状況-担当指導医申請を行う                                                                                                    |
| 研修手帳-Web版码            | 研修手帳 登録修正画面  | 専攻医サイト:研修手帳の登録・修正をページ単位で行う<br>(ステータス:作成中・指導医提出・手直し中・完成)                                                                            |
| 研修手帳-Web版码            | 研修手帳 履歴表示画面  | 専攻医サイト:研修手帳の更新履歴をページ単位で表示する<br>・・・・・・梅フェーズ2.5                                                                                      |
| 研修手帳-Web版码            | 研修手帳 PDF表示画面 | 専攻医サイト : 研修手帳のページをPDFで表示する<br>一括出力可能                                                                                               |
| 過去版 研修手帳              | アップロード画面     | 専攻医サイト:過去版研修手帳PDFアップロード(保管/提出)                                                                                                    |
| お問い合わせー登録             | 录/一覧画面       | 専攻医サイト:お問い合わせ新規登録<br>スレッド一覧表示・・・梅フェーズ2.5                                                                                           |
| お問い合わせー詳編             | 田/返信画面       | 専攻医サイト:お問い合わせ詳細表示<br>メッセージ入力・・・・梅フェーズ2.5                                                                                           |

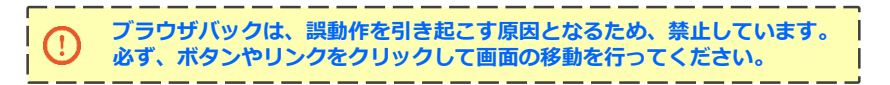

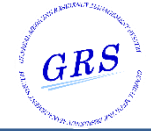

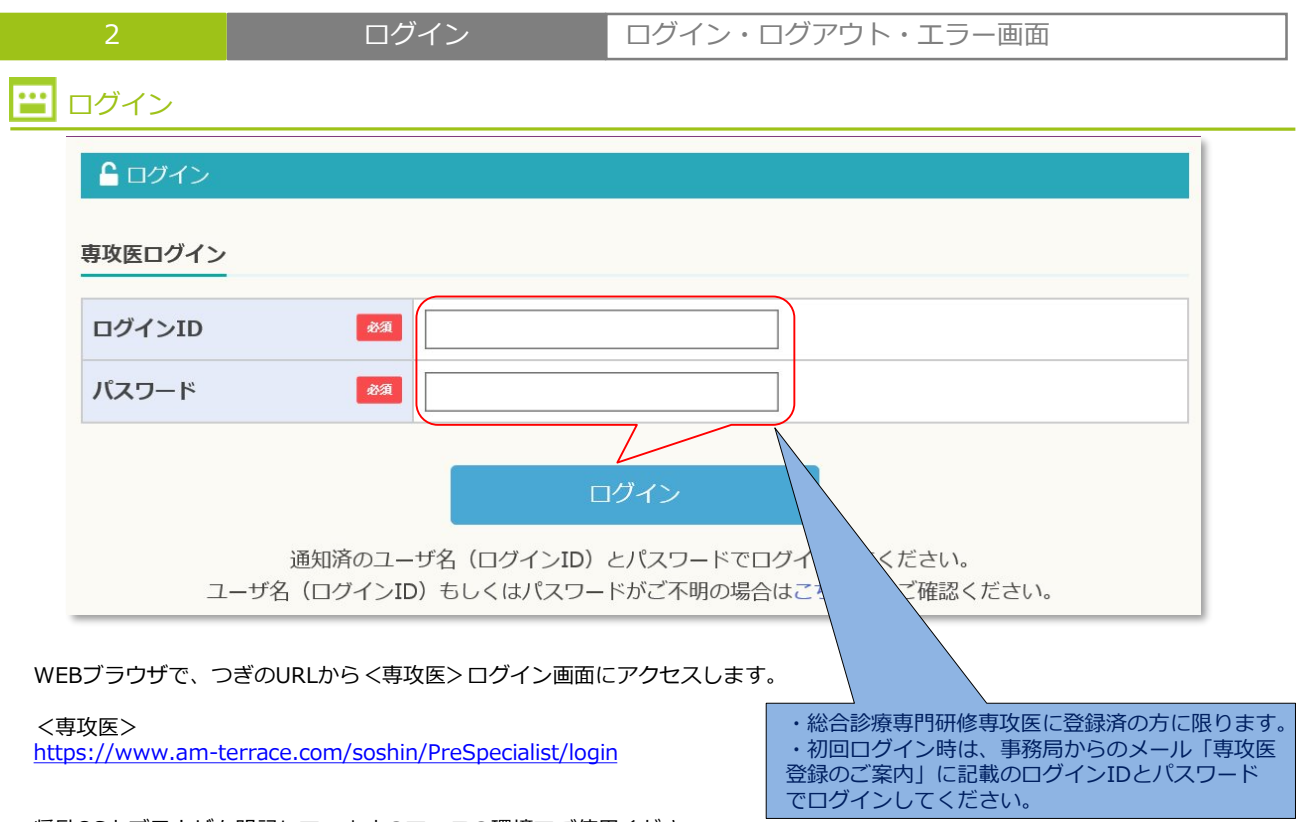

奨励OSとブラウザを明記していますので、この環境でご使用ください。

| 推奨ブラウ              | f                                                                                                    |
|--------------------|----------------------------------------------------------------------------------------------------|
| ※推奨動作環境<br>一部機能が使用 | 竟以外でご利用の場合には、<br>用できない可能性がございますのでご了承ください。                                                                                                    |
| ■OS :<br>■ブラウザ :   | Windows10 / MacOS X / iOS / Android<br>Firefox(Win/Mac), Chrome(Win/Mac/Android 6.0.1),<br>Internet Explorer 11(Win), Safari(Mac), Safari(iOS 12.1.4) |

🖭 ログアウト

総合診療専門研修 専攻医

| <b>^</b> | 利用者情報 | 申請状況 | 研修手帳 | お問い合わせ | C |
|----------|-------|------|------|--------|---|
|          |       |      |      |        | 1 |

ログイン後、専攻医画面に共通のグローバルメニューが表示されます。

① 「∩」 アイコンをクリックすると、

ログアウト処理が行われ、処理が終了すると、ログイン画面が表示されます。

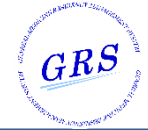

| 2                   | ログイン                          | ン          | ログイン・ログ | ブアウト・エラー画面 |  |
|---------------------|-------------------------------|------------|---------|------------|--|
| エラー画面               |                               |            |         |            |  |
|                     | グイン                           |            |         |            |  |
| 認証工                 | ラーまたはセッションタイム                 | アウトとなりました  |         |            |  |
| お手数<br><b>専攻医</b> [ | ですが再度ログインしてから<br>コ <b>グイン</b> | 6操作してください。 |         |            |  |
| ログイ                 | ンID 83                        |            |         |            |  |
| パスワ                 | <u>ه</u> ه                    |            |         |            |  |
|                     |                               |            | リグイト    |            |  |
|                     |                               |            |         |            |  |

ログイン後、ログイン有効期限切れが確認された場合、またはログイン承認を経由せずに直アクセスした場合、 上記のエラー画面が表示されます。

再度、ログインをやり直してください。

| 🔓 ログイン                                     |                    |          |  |
|--------------------------------------------|--------------------|----------|--|
| システムエラーが発生<br>お手数ですが再度ロク<br><b>専攻医ログイン</b> | Eしました。<br>ブインしてから操 | 作してください。 |  |
| ログインID                                     | 必須                 |          |  |
| パスワード                                      | 8 <b>%</b>         |          |  |
|                                            |                    | ログイン     |  |

ログイン後、不正な操作が確認された場合、上記のエラー画面が表示されます。

再度、ログインをやり直してください。

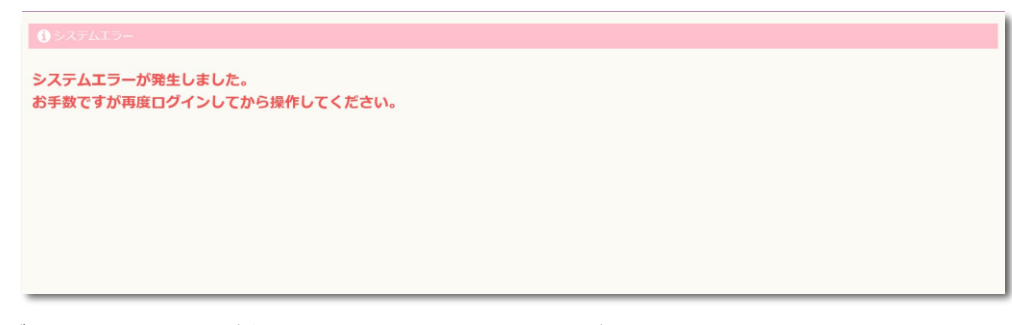

ログイン後、不正な操作が確認された場合、上記のエラー画面が表示されます。

再度、ログインをやり直してください。

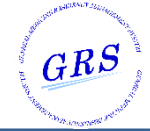

| 3      | ハスワードリ              | ノマインター       | 医耤登録番号 / 生年月日 登録      |
|--------|---------------------|--------------|-----------------------|
| 😬 個人情報 | 服登録                 |              |                       |
|        | <b>ご</b> パスワードリマインダ |              |                       |
|        | 医籍登録番号と生年月日を入た      | っして下記の「送信」ボ  | タンをクリックしてください。        |
|        | 医籍登録番号              | <u>мя</u>    | [半角数字7桁]              |
|        | 生年月日                | 283 <b>1</b> | [yyyy/mm/dd 半角英数字10桁] |
|        |                     | 戻る           | 送信する                  |
|        |                     |              | Web ページからのメッセージ ×     |
|        |                     |              | ご 送信します。              |
|        |                     |              | 22010 C 9 77 ?        |
|        |                     |              | OK キャンセル              |

専攻医の登録済メールアドレス宛に新パスワード登録のURLを送信します。

| ľ | 利用者リマインダー パスワード再設定URLのご案内                                                                               |
|---|----------------------------------------------------------------------------------------------------|
| ļ | 総合診療専門研修システム リマインダーです。                                                                                  |
| i | 以下のURLにアクセスし、パスワード再設定画面に進んで下さい。<br>https://www.am-terrace.com/soshin/PreSpecialist/remind_password・・・・・ |
|   | ※URLの有効期間は48時間です。<br>早めの登録手続きをお願いいたします。                                                                 |
|   |                                                                                                    |

メール本文:新パスワード登録のURLをクリックすると ↓ ↓ ↓

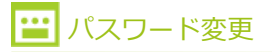

| €パスワード変更/リマインダー |              |
|-----------------|--------------|
| 新しいパスワード        |              |
| 新しいバスワード        | [半角8文字~20文字] |
| 新しいパスワード(再入力) 👦 | [半角8文字~20文字] |
|                 | 登録する         |

新しいパスワードを半角8文字~20文字で登録します。

パスワード変更が完了後、ログイン画面に遷移します。 新しく登録したパスワードで、ログインしてください。

専攻医

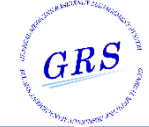

| 4                                                           | 初回ログイン                                                      | 利用規約同意 / 仮パスワード変更                                                          |   |
|-------------------------------------------------------------|-------------------------------------------------------------|----------------------------------------------------------------------------|---|
| 💾 利用規約 同意                                                   |                                                             |                                                                            |   |
| ・・・・・・・・・・・・・・・・・・・・・・・・・・・・・・・・・・・・                        |                                                             |                                                                            |   |
| システム利用規約<br>本利用規約(以下「本規約」<br>運営する総合診療専門研修シ<br>本システムの利用に際しては | と言います。)には、一般社団法人日<br>ステムの提供条件及び当機構と利用者<br>、本規約の全文をお読みいただいたう | 本専門医機構(以下「当機構」と言います。)が<br>の皆様との間の権利義務関係が定められています。<br>えで、本規約に同意いただく必要があります。 | ^ |
| 第1条(定義)本規約におい<br>(1)「本システム」とは、                              | いて使用する以下の用語は、各々以下に<br>当機構が提供する総合診療専門研修5                     | こ定める意味を有するものとします。<br>マステムという名称のシステム(理由の如何を                                 | ~ |
| <b>冬</b> 、個人情報保護方針                                          |                                                             |                                                                            |   |
| 個人情報保護方針<br>一般社団法人日本専門医機構<br>以下のとおり「個人情報保護                  | (以下「当機構」)は、事業上取り扱<br>方針」を定めその保護に努めます。                       | う特定の個人を識別できる情報(以下「個人情報」)の取り扱いについて、                                         | ^ |
| 1. 個人情報の取得について<br>当機構は、当機構の                                 | 事業を遂行する際に、適法かつ公正な                                           | 手段によって、個人情報の取得を行います。                                                       | ~ |
| a kan i bahatan atranan i a adi                             |                                                             | 同意する                                                                       |   |

初回ログイン時には、まず、システム利用規約 / 個人情報保護方針 同意 画面が表示されます。

▲ 同意するまでトップ画面に進むことができません。

同意後、次画面:「仮パスワード変更」画面に遷移します。 ↓ ↓ ↓

## 😬 仮パスワード変更

| 新しいパスワード        | [半角8文字~20文字] |
|-----------------|--------------|
| 新しいパスワード(再入力) 💦 | [半角8文字~20文字] |
|                 | 登録する         |

٦1

初回ログイン時には、次に、仮パスワード変更画面が表示されます。

仮パスワード変更後、マイページトップ画面に遷移します。

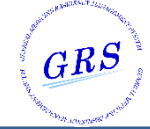

| 5                                                                                                    | マイペー:                                              | ジトップ                                                                                                   | グローバルメニ                                                                                                    | ユー・ナビゲーショ                                                                     | ョンアイコン             |
|----------------------------------------------------------------------------------------------------|----------------------------------------------------|----------------------------------------------------------------------------------------------------|----------------------------------------------------------------------------------------------------|-------------------------------------------------------------------------------|--------------------|
| 😐 マイページトッ                                                                                                    | プ                                                  |                                                                                                    |                                                                                                    |                                                                               |                    |
|                                                                                                    | 利用者情報                                              | 申請状況                                                                                                   | 研修手帳                                                                                                    | お問い合わせ                                                                        | Ċ                  |
|                                                                                                    | プロフィール変更<br>パスワード変更                                | 担当指導医中請                                                                                                | Web版 研修手帳<br>21-0 記定情報登録<br>過去版 研修手帳                                                                               |                                                                               |                    |
| ▲ 利用者情報 K名: デス 崇人 K名力: デス タカト 性別:男性 生年月日:2020年03月31日 (0歳)                                                                                                    | ● お知<br>③<br>未開<br>●<br>●<br>●<br>●<br>●<br>●<br>● | 日付<br>2020.07.15 16:00<br>2020.07.10 16:00<br>2019.08.08 16:00<br>2019.04.22 16:00<br>2018.12.27 16:00 | タイプ タイトル(※該当<br>[通知] 管理者からのお知<br>[通知] 指導医からのお知<br>[通知] 管理者からのお知<br>[通知] 管理者からのお知<br>[通知] 管理者からのお知<br>[通知] 指導医から研修手 | 4ページに移動します)<br>1らせがあります<br>1らせがあります<br>1らせがあります<br>1らせがあります<br>帳のフィードバックがあります | お知らせ一覧             |
| 利用者区分:専攻医<br>都道府県:兵庫県<br>Mail:h_shimizu@pac.ne.jp<br>▲ 勤務先<br>勤務先名:兵庫県立 柏原病院                                                                                                    | 1<br>• • •                                         | <b>上</b> 当指導医申請<br>秋況                                                                                  | <b>え</b><br>プロフィール変更                                                                                               | <b>国ご</b><br>Web版 研修手帳登録                                                      | 定<br>実務評価の記録 URL発行 |
| 所属:循環器內科<br>役職:主任<br>郵便番号:669-3301<br>都道府県:東京都<br>市区町村:千代田区霞が関1-4-525<br>番地:大同生命確が関ビル541階<br>電話番号: <u>990-9999-9999</u><br>内線:1234567890<br>Mail:h_shimizu@pac.ne.jp<br>携帯電話: <u>080-9999-9999</u> | 18 H                                               | 指導医登録申請中                                                                                               |                                                                                                    |                                                                               |                    |
| ▲ 専門医・指導医情報 専門医番号: 専門医認定年度: 専門医認定年度: 専門医認定期間: 指導医認定年度: 指導医認定年度: 指導医認定期間:                                                                                                    |                                                    |                                                                                                    |                                                                                                    |                                                                               |                    |

ログインに成功すると、マイページトップが表示されます。 トップページは、次の4つのセクションに分けることができます。

- グローバルメニュー/サブメニュー 専攻医サイトの機能部分。クリックしてページに進みます。
- サイド:専攻医情報

利用者情報(プロフィール写真) / 勤務先情報 / 専門医・指導医情報 を表示します。 利用者情報リンクをクリックすると、プロフィール変更画面に遷移します。 専門医となり専門医番号が付与されると、専門医・指導医情報欄に情報が表示されます。

- ③ お知らせ 管理者 / 指導医からのお知らせ、研修手帳フィードバック時の通知を表示します。 お知らせ一覧リンクをクリックするとお知らせ一覧画面に遷移します。
- チビゲーションアイコン 使用頻度の高いメニューをナビゲーションアイコンとして表示しています。
   申請状況欄のアイコンは、担当指導医登録申請中の場合のみ表示します。
   アイコンをクリックすると、各機能ページに遷移します。

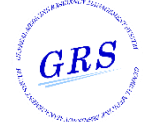

| 5 | マイページトップ | グローバルメニュー |
|---|----------|-----------|
|   |          |           |

# イ 利用者情報 申請状況 研修手帳 お問い合わせ ご ブロフィール変更 担当指導医申請 Web版 研修手帳 パスワード変更 超定情報登録 道広阪 研修手帳

#### <専攻医>サイト共通でグローバルメニューが表示されます。

△・・・・・・・・マイページトップに遷移します。

#### 利用者情報

【プロフィール変更】・・・・プロフィール変更画面に遷移します。 【パスワード変更】・・・・パスワード変更画面に遷移します。

申請状況

【担当指導医申請】・・・・・担当指導医申請画面に遷移します。

#### 研修手帳

| 研修手帳<br>【Web版 研修手帳】 ・・・・・Web版 研修手帳画面に遷移します。<br>【認定情報登録】 ・・・・・認定情報登録画面に遷移します。<br>【過去版 研修手帳】 ・・・・・過去版 研修手帳画面に遷移します。 |   |
|----------------------------------------------------------------------------------------------------|---|
| お問い合わせ ・・・・・・・お問い合わせ画面に遷移します。・・・・・・・・・ <mark>梅フェーズ2.5</mark>                                                      | > |
| ☆ ・・・・・・・・・・・ログアウト処理後、ログイン画面に遷移します。                                                                               |   |

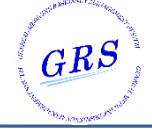

| 6        | お知らせ       | 一覧 |
|----------|------------|----|
| 🔛 お知らせ一覧 |            |    |
| お知らせ     | <u>t一覧</u> |    |

| 2 |   | <u>m</u>                     | 通知者      | タイプ  | タイトル                             | お知らせ内容                                                                                  |
|---|---|------------------------------|----------|------|----------------------------------|-----------------------------------------------------------------------------------------|
|   | 3 | 2020.07.15<br>16:00 <b>1</b> | 管理者      | 【通知】 | 臨時休業について                         | 臨時休業について 臨時休業について 内臨時休業について 臨時休業に<br>ついて 臨時休業について                                       |
|   | 0 | 2020.07.10<br>16:00          | 管理者      | 【通知】 | 研修手帳について                         | 研修手帳について 研修手帳について 研修手帳について 研修手帳について 研修手帳について                                            |
|   |   | 2019.08.08<br>16:00          | 指導医      | 【通知】 | 夏季休業について                         | 夏季休業について 夏季休業について 夏季休業について 夏季休業について 夏季休業について                                            |
| 2 |   | 2019.04.22<br>16:00          | 管理者      | 【通知】 | ゴールデンウィー<br>ク休業について              | ゴールデンウィーク休業について ゴールデンウィーク休業について ニ<br>ールデンウィーク休業について ゴールデンウィーク休業について ゴー<br>ルデンウィーク休業について |
|   |   | 2018.12.27<br>16:00          | システ<br>ム | 【通知】 | 指導医から研修手<br>帳のフィードバッ<br>クがあります 4 | 医籍登録番号●●●● の指導医から、研修手帳のフィードバックがあり<br>ました。ご確認をお願いします。                                    |

マイページトップ:お知らせ

【お知らせ一覧】リンクをクリックしてこの画面に遷移します。

ログイン専攻医宛のお知らせ一覧です。

A 初期データを一覧表示するエリアです。

これまでのお知らせ件数を表示しています。 20件を超える場合、ページ切り替えをします。

- 1 並び順はお知らせ日時降順です。
- 2 項目行は、それぞれの項目の並び順(昇順 / 降順)を変更するリンクになっています。

③ 【図】リンクをクリックすると「お知らせ内容」をモーダル表示します。

④ 【タイトル】リンクをクリックすると「研修手帳」画面に移動します。

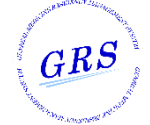

7 プロフィール変更

修正

#### 🔛 修正

グローバルメニュー:利用者情報

【プロフィール変更】 リンクをクリックしてこの画面に遷移します。

専攻医のプロフィールを変更する画面です。

総合診療領域専門研修開始届の情報を表示しています。

- ① 研修(基幹)施設名:固定表示されています。
- 2 プログラム名:固定表示されています。
- ③ 勤務先情報-勤務先名:プログラムに紐づく施設がプルダウン表示されています。
- ④ プロフィール写真:登録必須です。
- ⑤ 入力後【登録する】ボタンをクリックして更新します。

| 🐣 プロフィール変更 | Ī                                                                                                    |                                                                                                    |                                 |
|------------|----------------------------------------------------------------------------------------------------|----------------------------------------------------------------------------------------------------|---------------------------------|
| 利用者情報      |                                                                                                    |                                                                                                    |                                 |
| 専門領域名      |                                                                                                    | 総合診療                                                                                                    |                                 |
| 医籍登録番号     |                                                                                                    | 2019017 【医籍登録年月日:2001/03/01】                                                                                                    |                                 |
| 氏 名        | e de la companya de la companya de l | 姓 : ◆◆ 名 : ◆◆ [各10文字以内]                                                                                                    |                                 |
| 氏名力ナ       | ØA.                                                                                                    | セイ: シカク メイ: シカク [各10文字以内]                                                                                                    |                                 |
| 研修(基幹)施設名  | 1                                                                                                    | 兵庫県立こども病院                                                                                                    |                                 |
| プログラム名     | 2                                                                                                    | 兵庫県立こども病院後期研修プログラムA                                                                                                    |                                 |
| 勤務先情報      | 3                                                                                                    | 勤務先名     兵庫県立ども病院 マ       所属科     内科       役職     医局長       郵便番号:     210 - 0852       都道府県:     神奈川県 マ       市区町村番地:     川崎市川崎区1-2-3       ビル・マンション名部屋番号:     [13文字以内]       内線:     222       [5桁以内]       携帯電話番号:     090-111-2222       「13文字以内]       メールアドレス:     sampleadr@convention.co.jp       [50文字以内]                   |                                 |
| 自宅情報       | RG                                                                                                    | <ul> <li>郵便番号:</li> <li>210 - 0852</li> <li>都道府県:</li> <li>神奈川県 √</li> <li>市区町村番地:</li> <li>川崎市川崎区1-2-3</li> <li>ビル・マンション名部屋番号:</li> <li>電話番号:</li> <li>044-333-5591</li> <li>[13文字以内]</li> <li>携帯電話番号:</li> <li>090-1111-2222</li> <li>[13文字以内]</li> <li>メールアドレス:</li> <li>sampleadr@convention.co.jp</li> <li>[50文字以内]</li> </ul> |                                 |
| プロフィール写真   | 8A                                                                                                    |                                                                                                    | <br> <br> <br>Web ページからのメッセージ X |
| 通常使用するメール  | 必須                                                                                                    | ○ 勤務先メールアドレス ○自宅メールアドレス                                                                                                    | 2 登録します。                        |
|            |                                                                                                    | 履歴を参照する                                                                                                    | よろしいですか?                        |
|            |                                                                                                    | <u> </u>                                                                                                    | OK キャンセル                        |

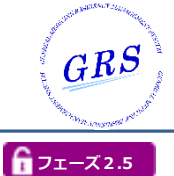

7 プロフィール変更 履歴表示

## 🔛 履歴表示

プロフィール変更履歴を確認する画面です。(**別ウィンドウ表示)** プロフィール変更画面に表示されているデータの1世代前の情報が初期表示されます。

- (1) 【《前の履歴を見る】ボタンをクリックすると表示画面の1世代前の画面に切り替わります。
- ② 【次の履歴を見る»】ボタンは、初期表示時は非表示です。 クリックすると表示画面の1世代後の画面に切り替わります。

世代ごとのデータ比較です。

③④ 1世代前と差異のある個所は、文字色:赤で表示しています。

| «前の履歴を見る 1 | 2 次の履歴を見る ※                                                                                                    |
|------------|----------------------------------------------------------------------------------------------------|
| 専門領域名      | 総合診療                                                                                                    |
| 医籍登録番号     | 2019017 【医籍登録年月日:2001/03/01】                                                                                                    |
| 氏 名        | 姓 : ◆◆ 名 : ◆◆                                                                                                    |
| 氏名力ナ       | セイ:シカク メイ:シカク                                                                                                    |
| 研修(機関)施設名  | 兵庫県立こども病院                                                                                                    |
| プログラム名     | 兵庫県立こども病院後期研修プログラムA                                                                                                    |
| 勤務先情報      | <ul> <li>勤務先名:兵庫県立こども病院<br/>所属科:総合診療科 I</li> <li>役職:医局長</li> <li>郵便番号:210-0852</li> <li>都道府県:神奈川県</li> <li>市区町村:川崎市川崎区</li> <li>番地、他:1-2-3</li> <li>電話番号:044-333-5591</li> <li>内線:222</li> <li>携帯電話番号:090-1111-2222</li> <li>メールアドレス:sampleadr@convention.co.jp</li> </ul> |
| 自宅情報       | <ul> <li>郵便番号: 210-0852</li> <li>都道府県: 神奈川県</li> <li>市区町村:川崎市川崎区</li> <li>番地、他: 1-2-3</li> <li>電話番号: 044-333-5591</li> <li>携帯電話番号: 090-1111-2222</li> <li>メールアドレス: sampleadr@convention.co.jp</li> </ul>                                                                   |
| プロフィール写真   | 画像の履歴はありません。                                                                                                    |
| 登録済メールアドレス | sampleadr@convention.co.jp (勤務先)                                                                                                    |

5 【この画面を閉じる】ボタンをクリックすると、画面をクローズします。

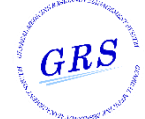

| 7 | プロフィール変更 | 入力値説明① |
|---|----------|--------|

😬 入力値説明

| 項目                      | 説明                                                                         | 特記事項 |
|-------------------------|----------------------------------------------------------------------------|------|
| 専門領域名                   | 固定表示:総合診療                                                                  | _    |
| 医籍登録番号(医籍登録年月日)         | 専攻医の医籍登録番号(医籍登録年月日)を表示。<br>変更はできません。                                       | _    |
| 氏名<br>【必須】              | 総合診療領域専門研修開始届の情報をデフォルト表示しています。変更可能です。<br>姓:30+名:30で入力します。                  | _    |
| 氏名(カナ)<br>【必須】          | 総合診療領域専門研修開始届の情報をデフォルト表示しています。変更可能です。<br>セイ:30+メイ:30で入力します。                | _    |
| 研修(基幹)施設名               | 総合診療領域専門研修開始届の情報をデフォルト表示し<br>ています。変更はできません。                                | _    |
| プログラム名                  | 総合診療領域専門研修開始届の情報をデフォルト表示し<br>ています。変更はできません。                                | _    |
| 勤務先情報 勤務先名<br>【必須】      | プログラムに紐づく施設がプルダウン表示されています。<br>変更可能です。<br>100文字以内で入力します。                    | _    |
| 勤務先情報 所属科<br>【必須】       | 総合診療領域専門研修開始届の情報をデフォルト表示し<br>ています。変更可能です。<br>100文字以内で入力します。                | _    |
| 勤務先情報 役職<br>【必須】        | 総合診療領域専門研修開始届の情報をデフォルト表示し<br>ています。変更可能です。<br>25文字以内で入力します。                 | _    |
| 勤務先情報 郵便番号<br>【必須】      | 総合診療領域専門研修開始届の情報をデフォルト表示し<br>ています。変更可能です。3桁-4桁で入力します。                      | _    |
| 勤務先情報 都道府県<br>【必須】      | 総合診療領域専門研修開始届の情報をデフォルト表示し<br>ています。都道府県プルダウンから変更可能です。                       | _    |
| 勤務先情報 市区町村 番地<br>【必須】   | 総合診療領域専門研修開始届の情報をデフォルト表示し<br>ています。変更可能です。<br>150文字以内で入力します。                | _    |
| 勤務先情報 ビル・マンション名部<br>屋番号 | 総合診療領域専門研修開始届の情報をデフォルト表示し<br>ています。変更可能です。<br>100文字以内で入力します。                | _    |
| 勤務先情報 電話番号<br>【必須】      | 総合診療領域専門研修開始届の情報をデフォルト表示し<br>ています。変更可能です。<br>電話番号(0000-0000-0000)形式で入力します。 | _    |
| 勤務先情報 内線                | 総合診療領域専門研修開始届の情報をデフォルト表示し<br>ています。変更可能です。<br>数字5桁以内で入力します。                 | _    |
| 勤務先情報 メールアドレス<br>【必須】   | 総合診療領域専門研修開始届の情報をデフォルト表示し<br>ています。変更可能です。<br>メールアドレス(NNN@NNN.NNN)形式で入力します。 | _    |
| 勤務先情報 勤務先携帯電話           | 総合診療領域専門研修開始届の情報をデフォルト表示し<br>ています。変更可能です。<br>電話番号(0000-0000-0000)形式で入力します。 | _    |

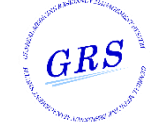

| 7 | プロフィール変更 | 入力値説明② |
|---|----------|--------|

🔛 入力値説明

| 項目                     | 説明                                                                                                    | 特記事項 |
|------------------------|----------------------------------------------------------------------------------------------------|------|
| 自宅情報 郵便番号<br>【必須】      | 総合診療領域専門研修開始届の情報をデフォルト表示し<br>ています。変更可能です。3桁-4桁で入力します。                                                                   | _    |
| 自宅情報 都道府県<br>【必須】      | 総合診療領域専門研修開始届の情報をデフォルト表示し<br>ています。都道府県プルダウンから変更可能です。                                                                    | _    |
| 自宅情報 市区町村 番地<br>【必須】   | 総合診療領域専門研修開始届の情報をデフォルト表示し<br>ています。変更可能です。<br>150文字以内で入力します。                                                             | _    |
| 自宅情報 ビル・マンション名部屋<br>番号 | 総合診療領域専門研修開始届の情報をデフォルト表示し<br>ています。変更可能です。<br>100文字以内で入力します。                                                             | _    |
| 自宅情報 電話番号<br>【必須】      | 総合診療領域専門研修開始届の情報をデフォルト表示し<br>ています。変更可能です。<br>電話番号(0000-0000-0000)形式で入力します。                                              | _    |
| 自宅情報 メールアドレス<br>【必須】   | 総合診療領域専門研修開始届の情報をデフォルト表示し<br>ています。変更可能です。<br>メールアドレス(NNN@NNN.NNN)形式で入力します。                                              | _    |
| プロフィール写真<br>【必須】       | デフォルトは未登録です。<br>写真の削除、再アップロードが可能です。<br>アップロード済の写真を表示しています。<br>写真サイズ:幅135px × 高さ135px(容量:1MB未満)の<br>画像を選択してアップロードしてください。 | _    |
| 通常使用するメール<br>【必須】      | ラジオボタン<br>[ 勤務先メールアドレス  自宅メールアドレス ]から<br>選択します。                                                                         | _    |

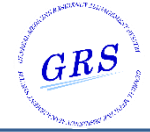

| €パスワード変更        |              |                 |
|-----------------|--------------|-----------------|
| 新しいパスワード        |              |                 |
| 現在のパスワード        | [半角8文字~20文字] |                 |
| 新しいパスワード        | [半角8文字~20文字] |                 |
| 新しいパスワード(再入力) 📷 | [半角8文字~20文字] |                 |
|                 | 登録する         | Web ページからのメッセージ |
|                 | 1            | 登録します。          |
|                 |              |                 |

現在のパスワード、新しいパスワード、新しいパスワード(再入力)を入力してパスワードを変更します。

▲ パスワードは[半角8文字~20文字]で、重複や連続文字を含まない文字列を入力してください。

① 入力後【登録する】ボタンをクリックして更新します。

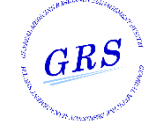

| 8 | パスワード変更 | 入力値説明 |
|---|---------|-------|

😬 入力値説明

| 項目                                 | 説明                                                   | 特記事項 |
|------------------------------------|------------------------------------------------------|------|
| 現在のパスワード<br>【必須】                   | デフォルト未入力表示しています。<br>半角8文字〜20文字で現在のパスワードを入力します。       | _    |
| 新しいパスワード<br><mark>【必須】</mark>      | デフォルト未入力表示しています。<br>半角8文字〜20文字で変更したいパスワードを入力しま<br>す。 | _    |
| 新しいパスワード(再入力)<br><mark>【必須】</mark> | デフォルト未入力表示しています。<br>新しいパスワードと同じ値を入力します。              | _    |

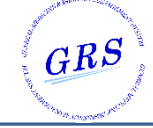

| 目担当<br>プログラ     | 后谓粤医中請<br>「」」<br>「」」<br>「」」<br>「」」<br>「」」<br>「」」<br>「」」<br>「」」<br>「」」<br>「」 | 活責任者によ      | る承認後、         | 登録した                  | 指導医に切り                  | )替わります。                 |           |         |     |       |  |    |
|-----------------|-----------------------------------------------------------------------------|-------------|---------------|-----------------------|-------------------------|-------------------------|-----------|---------|-----|-------|--|----|
| 申請中の            | 指導医                                                                         |             |               |                       |                         |                         |           |         |     |       |  |    |
| 申請ID            | 指導医番号                                                                       | 氏名          | I             | 氏名力ナ                  | 研修                      | 施設名                     | 研修領域      | 或       | 状況  |       |  |    |
| 101             | 2019124                                                                     | 仮名匹         | 1 5           | カナ ヨン                 | DDI                     | D大学病院                   | 内科        |         | -   | 登録申請中 |  |    |
| 102             | 2019123                                                                     | 仮名一         | · 5           | カナ イチ                 | AAA                     | 大学病院                    | 内科        |         | t   | 解除申請中 |  |    |
| 105             | 2019155                                                                     | 仮名 任        | i 🦻           | カナゴウ                  | RRF                     | 大学病院                    | 小児科       |         | 再日  | 申請削除( |  |    |
| 301             | 2019123                                                                     | 仮名          | _             | カナイ5<br>カナ フィ         | テ<br>タッソ                | AAA大子兩院<br>AAA大学病院      | AAA大字病院 内 |         | 小児科 |       |  | 解除 |
| 現在の指            | 導医                                                                          |             |               |                       |                         |                         |           |         |     |       |  |    |
| 301             | 2019123                                                                     | 仮名          | -             | カナイき                  | F                       | AAA大学病院                 |           | 内科      |     | 解除    |  |    |
| 302             | 2019125                                                                     | 仮名          | =             | カナフタ                  | タツ                      | AAA大学病院                 |           | 小児科     |     | 解除    |  |    |
| 303             | 2019127                                                                     | 仮名          | Ξ             | カナサン                  | ン                       | AAA大学病院                 |           | 救急科     |     | 解除    |  |    |
| 担当指導            | i医の選択(※申請<br>ラム/カリキュラム                                                      | を承認してい<br>名 | ただく担<br>AAA大学 | <b>当指導医を</b><br>学病院 研 | <b>選択してくた</b><br>修プログラム | <u>ださい。)</u><br>.2019 3 |           |         |     |       |  |    |
| 研修施             | 設名                                                                          |             |               |                       |                         | を含む                     | むもの [100  | 文字以内    |     |       |  |    |
|                 |                                                                             |             | 姓:[           | 00                    |                         | 名 : 00                  | [2        | 310文字以  | 以内] |       |  |    |
| 氏名              | t                                                                           |             | セイ: [         | カナ                    |                         | メイ: カナ                  | [2        | \$10文字以 | 以内] |       |  |    |
| 氏名<br>氏名力       |                                                                             |             |               | も肉まりに                 | Pta                     | この条件で                   | 検索する      |         |     |       |  |    |
| 氏名              |                                                                             |             | 入力            | 内谷をフリノ                | 50                      |                         |           | -       |     |       |  |    |
| 氏名              |                                                                             |             | 入力            | 小谷をクリン                |                         | (4                      | )         |         |     |       |  |    |
| 氏名<br>氏名力       |                                                                             |             | 入力            | <b>小</b> 谷をクリン<br>(5) |                         | 4                       | )         |         |     |       |  |    |
| 氏名<br>氏名力<br>一覧 | 導医番号 氏名                                                                     | 氏名力         | 入力。<br>大 研修   | 内容を少り、 5 施設名          | 研修領域                    | 4                       | )         |         |     |       |  |    |

【担当指導医申請】リンクをクリックしてこの画面に遷移します。

申請中データ、現在の指導医の一覧を表示しています。指導医を申請するには、検索による絞込みが可能です。

- A 指導医申請中のデータを表示するエリアです。
  - ① 登録申請、解除申請の状態が表示されています。差戻しされた申請は、【再申請】または【削除】が可能です。
- **B** 現在の指導医を一覧表示するエリアです。
  - 現在の指導医を解除申請する場合は、【解除】ボタンをクリックして申請します。
     申請後、このページ先頭の「申請中の指導医一覧」に表示されます。
- C 検索条件を入力して申請する指導医を選択するエリアです。
  - ③ プログラム/カリキュラム名は、総合診療領域専門研修開始届の情報で固定です。
  - ④ 任意の項目に検索条件を入力し、【この条件で検索する】ボタンをクリックすると、検索が開始されます。
  - ⑤ 【入力内容をクリアする】ボタンをクリックすると、入力した検索条件が消去されます。

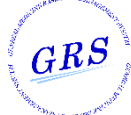

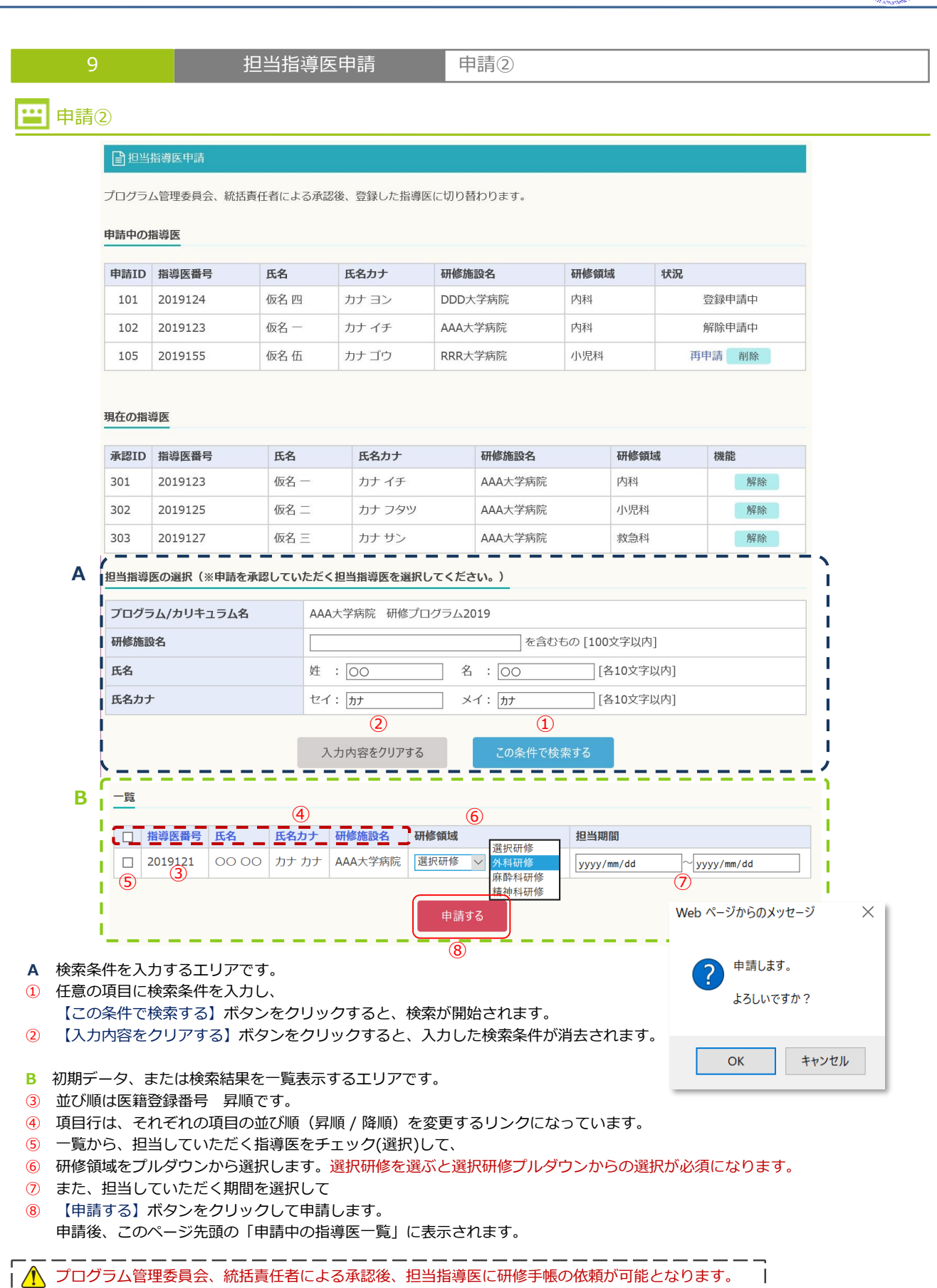

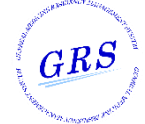

| 10                    | Web版 研修手帳                                            | 機能説明                            |  |  |  |  |  |  |
|-----------------------|------------------------------------------------------|---------------------------------|--|--|--|--|--|--|
| 😬 機能説明                |                                                      |                                 |  |  |  |  |  |  |
| 1. 指導医提出時に<br>従って、指導医 | 1. 指導医提出時に画面ロック状態にはなりません。<br>従って、指導医に提出後も内容の変更は可能です。 |                                 |  |  |  |  |  |  |
| 2.履歴は専攻医←<br>一時保存分は履  | 2. 履歴は専攻医←→指導医のやり取りを記録します。<br>一時保存分は履歴を残しません。        |                                 |  |  |  |  |  |  |
| 3.3.実務評価の記<br>3-1.管理者 | 録について<br>、指導医、専攻医自らが各サイトからUI                         | RLを発行し、メール(事務局運営システム外)で登録を依頼する。 |  |  |  |  |  |  |

- 3-2. 依頼された指導医、他の専攻医、コメティカルは、非ロクイン状態でテータを登録します。 従って「履歴参照」「一時保存」の機能もありません。
- 3-3. ログイン専攻医は登録された内容を閲覧します。機構提出時のPDFには出力されます。
- 4. 研修手帳指導医閲覧:承認 / 差戻し時のコメント登録は必須です。
- 5. ステータス:各画面にステータスを表示します。 ステータスは次の5段階です。

| 1:一時保存   | 2 : 指導医へ提出 | 3:評価中     | 4 : 差戻し  | 5:承認     |
|----------|------------|-----------|----------|----------|
| (専攻医作成中) | (専攻医登録完了)  | (指導医一時保存) | (指導医差戻し) | (指導医承認済) |

6. アクション:ボタンクリック後は、それぞれ次の動作をします。

| ステータス    | 新規      |                       | 提出時期の表示(<br>21ページを参照し | 年次切り替え)について<br>いてください。 |
|----------|---------|-----------------------|-----------------------|------------------------|
|          |         | ≪前へ   次へ≫             |                       |                        |
| 一時保存※履歴管 | 理されません。 | 提出する指導医を選択 ▼ 提出時期:1年修 | 了時 指導医に提出             |                        |
| 1        |         | 2                     | 3                     | -                      |

 【一時保存】ボタンをクリックすると必須項目が未入力の状態でも入力したデータを保存できます。 右記ポップアップダイアログが表示されます。 ーーーーーーーーーーーー、
 Web ページからのメッセージ ×

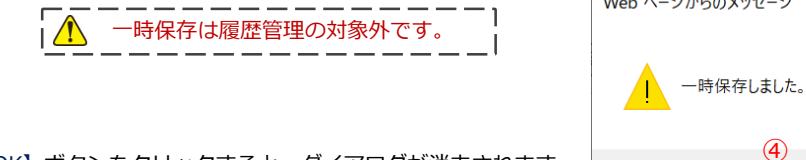

- ④ 【OK】ボタンをクリックすると、ダイアログが消去されます。
- ② 提出する指導医選択 専攻医の担当指導医がプルダウン表示されます。 そのうち1名を選択して
- ③ 【指導医に提出】ボタンをクリックします。

٢

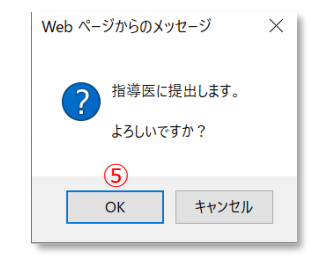

ОК

⑤ 【OK】ボタンをクリックして提出します。

|         |    |         |      | _   |       |      | _            |       |    |     |     | _        | _  |      |        |              |  |
|---------|----|---------|------|-----|-------|------|--------------|-------|----|-----|-----|----------|----|------|--------|--------------|--|
| $\sim$  | ブー | <b></b> | тw Љ | 1+  | 到日本市。 | にたさ  | 9 <b>4</b> 4 | 2.7.7 | 百用 | トキ  | スたい | <b>ь</b> | 초고 | -1.7 | -1.5=  | ± オ          |  |
| (1)     |    | 791     | (99  | 191 | 武凯    | ተተረጉ |              |       | 际凶 | 212 | ອາເ | 5        | 示山 |      | - 0 10 | <b>~ A</b> ° |  |
| $\cdot$ | 必ず | 、ボク     | フンや  | リン  | ヮクを   | クリッ  | ックし          | って画   | 面の | 移動  | を行っ | って       | くた | ごさし  | ۱。     |              |  |
|         |    |         | _    |     |       |      |              |       |    |     |     |          |    |      | -      |              |  |

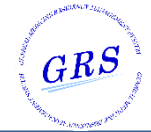

| 10      | Web版                                            | え 研修手帳                                                                        | 提出時期の表示                  | (年次切り替え) |  |
|---------|-------------------------------------------------|-------------------------------------------------------------------------------|--------------------------|----------|--|
| 🔛 提出時期  | の表示(年次切り都                                       | 替え)について                                                                       |                          |          |  |
| 研修手帳各ペー | -ジの「指導医に提出」                                     | 時の提出時期は、次の                                                                    | 条件によって自動切換               | されます。    |  |
|         | - 時保存 ※履歴管理されま                                  | きせん。 提出する指                                                                    | 導医を選択 > 提出時期:1年修了時       | 指導医に提出   |  |
| 条件判断対象: | 2<br>7.研修振り返り 2<br>④<br>⑥<br>指導医からの形<br>記載日 欄 / | 1年次修了時の振り返<br>2年次修了時の振り返<br>3年次修了時の振り返<br>専門研修修了時の振り<br>成的評価 項目<br>/ 指導医サイン 欄 | り<br>ち<br>り<br>つ返り 各ページの |          |  |
|         | 指導医からの形成的評価                                     |                                                                               |                          | [350桁以内] |  |
|         |                                                 |                                                                               |                          |          |  |
|         | 記載日                                             |                                                                               | 指導医サイン                   |          |  |
|         |                                                 |                                                                               |                          |          |  |
| 提出      | 時期の表示                                           |                                                                               |                          |          |  |

| ページ            | 指導医記載なし    | 指導医記載あり    |  |  |
|----------------|------------|------------|--|--|
| ② 1年次修了時の振り返り  | 提出時期:1年修了時 | 提出時期:2年修了時 |  |  |
| ④ 2年次修了時の振り返り  | 提出時期:2年修了時 | 提出時期:3年修了時 |  |  |
| ⑥ 3年次修了時の振り返り  | 提出時期:3年修了時 | 提出時期:修了時   |  |  |
| ⑧ 専門研修修了時の振り返り | 提出時期:修了時   | 研修修了       |  |  |

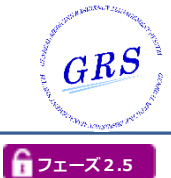

| 10 | Web版 研修手帳 | 履歴表示 |
|----|-----------|------|
|----|-----------|------|

#### ₩ 履歴表示

ページごとの操作履歴を確認する画面です。(別ウィンドウ表示) 研修手帳画面に表示されているデータの1世代前の情報が初期表示されます。

(1) 【《前の履歴を見る】ボタンをクリックすると表示画面の1世代前の画面に切り替わります。

② 【次の履歴を見る»】ボタンは、初期表示時は非表示です。

クリックすると表示画面の1世代後の画面に切り替わります。

世代ごとのデータ比較です。

③④ 1世代前と差異のある個所は、文字色:赤で表示しています。

| 研修手帳変更履歴                                                                                                    |                            |            |            |       |      |
|----------------------------------------------------------------------------------------------------|----------------------------|------------|------------|-------|------|
| 2. 具体的目標の達成状況と自己評価 VII 救急科研修の記録 C. =                                                                                                    | 手技                         |            |            |       |      |
| <ul><li>&lt; 前の履歴を見る (1)</li></ul>                                                                                                    |                            |            | • 2        | 次の履歴を | 見る » |
| パージョン 2                                                                                                    | 更新日                        | 2020/05/2  | 0 12:34:56 |       |      |
| A (初期研修修了レベル)指導医を手伝える         (vまたはこの           B (専門研修修了レベル)チームの一員として行動できる (vまたはこの           C チームを率いることができる (vを記入)           ※は各1例(選択)×合計4例以上         達成状況: 例           その他は各2例まで(選択)×合計5例以上         達成状況: 5 例 | レベルに到達した日付を<br>レベルに到達した日付を | 记入)<br>记入) |            |       |      |
| 項目                                                                                                    |                            | 目標レベル      | А          | В     | С    |
| 緊急気管挿管                                                                                                    |                            | В          | 2020/04/01 |       |      |
| 電気ショック (同期・非同期)                                                                                                    |                            | В          | 2020/04/02 |       |      |
| 胸腔ドレーン                                                                                                    |                            | А          | 2020/04/03 | 3     |      |
| 中心静脈カテーテル                                                                                                    |                            | A          |            | V     | 4    |
| 動脈カニュレーションによる動脈圧測定                                                                                                    |                            | В          |            | V     |      |
| 緊急超音波検査(FAST含む)                                                                                                    |                            | В          |            | V     |      |
| 胃管の挿入と胃洗浄                                                                                                    |                            | В          |            |       | V    |
| 腰椎穿刺                                                                                                    |                            | В          |            |       | V    |
| 創傷処置(汚染創の処置)                                                                                                    |                            | A          |            |       | V    |
| 簡単な骨折の整復と固定                                                                                                    |                            | A          |            |       |      |
| 人工呼吸器による呼吸管理                                                                                                    |                            | В          |            |       |      |
|                                                                                                    | 5                          |            |            |       |      |
| この画                                                                                                    | 面を閉じる                      |            |            |       |      |

⑤ 【この画面を閉じる】ボタンをクリックすると、画面をクローズします。

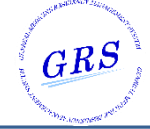

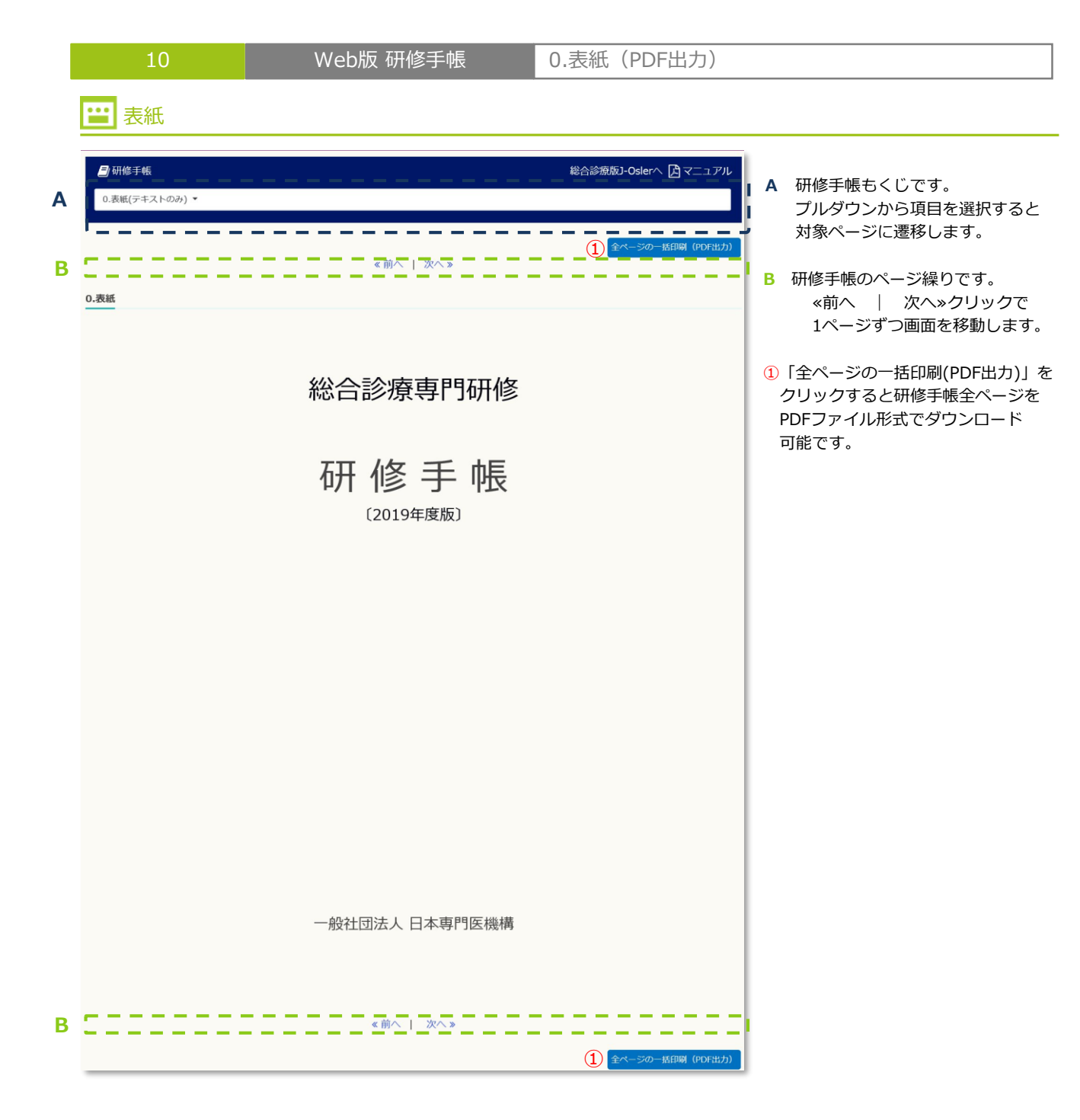

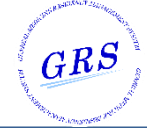

| 10                                                                                                    | Web版 研修手帳                                                                                                    | 1.オンライン研修手帷                                                                                                    | しの使い方            |
|----------------------------------------------------------------------------------------------------|----------------------------------------------------------------------------------------------------|----------------------------------------------------------------------------------------------------|------------------|
|                                                                                                    | の使い方                                                                                                    |                                                                                                    |                  |
|                                                                                                    |                                                                                                    | <u> </u>                                                                                                    |                  |
| <ul> <li>□/切修手帳</li> <li>1.オンライン研修手帳の使い方 ▼</li> </ul>                                                                                                    |                                                                                                    | 総合診療MU-Usierへ ビィーエアル                                                                                                    | 研修手帳の使い方のテキストです。 |
|                                                                                                    | <ul><li>&lt;前へ   次へ »</li></ul>                                                                                                    |                                                                                                    | 入力項目はありません。      |
| 1.オンライン研修手帳の使い方                                                                                                    |                                                                                                    |                                                                                                    |                  |
| ■研修手帳2019の対象者                                                                                                    |                                                                                                    |                                                                                                    |                  |
| この研修手帳2019は、2019年4月以降に研修を開<br>帳2018を使用して頂いておりますが、引き続き研<br>いません。                                                                                                    | 始した専攻医を対象として作成されました。<br>修手帳2018を使用して頂いても結構ですし                                                                                                    | 、なお、2018年4月に研修を開始した専攻医は研修手<br>、研修手帳2019(暫定印刷版)を使用して頂いても構                                                                                                    |                  |
| ■オンライン研修手帳の目的                                                                                                    |                                                                                                    |                                                                                                    |                  |
| 専攻医の皆さんは、次の7領域の資質・能力の修得<br>設定されています。研修手帳は、これらの目標達成<br>き、また修了認定の際の基礎資料となります。                                                                                                    | 9を目指して、日々研鑽を積んで行くことに<br>&に向かって専攻医が行った研修活動を記録                                                                                                    | なります。また総合診療領域では、次の具体的目標が<br>するためのツールであり、定期的な振り返りに活用で                                                                                                    |                  |
| く7つの資質・能力> <ol> <li>包括的統合アプローチ</li> <li>一般的な健康問題に対する診療能力</li> <li>患者中心の医療・クア</li> <li>連携重視のマネジメント</li> <li>地域記方アを含む 地域志向アプローチ</li> <li>公益に資する職業規範</li> <li>多様な診療の場に対応する能力</li> </ol>                                                                                                    | < 民体的目標> 51の手技 59の症候 94の疾患・病態 5種類の疾患・病態 6種類の保健活動 6種類の保健活動 6種類の保健活動                                                                                                    |                                                                                                    |                  |
| <ol> <li>具体的目標の達成状況と自己評価<br/>専攻区は、手技、症候、疾患・病態などの具体的<br/>おきの指導医との定期的な振り返りミーティングの<br/>時には、研修の進捗状況に関するまとめの評価を行い。</li> <li>実務評価の記録<br/>実務の現場における評価として、診療場面評価表<br/>based Discussion)評価を受け、フィードバックマ<br/>中は、それぞれ3か月に1回以上の頻度で実施する。</li> <li>臨床現場を離れた学修の記録<br/>専門研修は臨床現場での学修on-the-job trainin<br/>現場で必要とされる能力であっても、体系的に学ぶ<br/>に利用して学修し、学んだことのエッセンスを記望<br/>っては人に会いに行ったり見学したりすることが当<br/>のヒントになります。</li> </ol> | 0目標の違成段階について、経験する機会が<br>>>際、指導医に違成状況を確認してもらい、<br>うい、現状と課題に関するコメントを記録し<br>を<br>てかして学修を進めた記録です。プログラ<br>ことをお勧めします。<br>gが中心となりますが、臨床現場を離れた学<br>ことによって能力を飛躍的に伸ばすことが<br>泉しておくと良いでしょう。さらに、成書、<br><sup>+</sup><br><sup>+</sup><br>個の機会となる場合もあるでしょう。その | ある度に自己評価を行って下さい。毎月ないし数ヶ月<br>助言をもらいましょう。また各ローテート期間の終了<br>ましょう。<br>および、ケースに基づくディスカッション(Case-<br>うムによりますが、総合診療専門研修IおよびIIの研修<br>なのの時には、ないていたのののです。特に、臨床の<br>でする場合がありますので、そのような機会を積極的<br>論文、音声、動画などの教材を利用したり、場合によ<br>ような学修の内容を記録しておけば、後に振返った時 |                  |
| ④ 学会・研究会等での発表・参加記録、論文発表<br>学会や研究会での発表や、論文発表の記録です。<br>修修了後も続けて残していくことを強くお勧めしま<br>と、ヒントを得たことを記録しておくことも大切て                                                                                                    | 記録<br>このような業績データは、将来のプロモー<br>す。また、発表はしなかったが学会や研究<br>す。                                                                                                    | ション(昇進)において必須となりますので、専門研<br>?会に参加した際にも、参加することによって学んだこ                                                                                                    |                  |
| ⑤ 経験省察研修録(ポートフォリオ)のまとめ<br>経験省察研修録(ポートフォリオ)のまとめに<br>を選択して下さい。<br>経験省察研修録(ポートフォリオ)のまとめは、<br>の記録や、担当した症例のサマリーを尽良して、う<br>ブBの場合は自分が身につけたいと考えた能力をど                                                                                                    | は、2019年度はタイプA(基準準拠型)とタ<br>専攻医が自らの7つの資質・能力の修得過<br>アイプAの場合は予め規定された資質・能力<br>のように修得し、その能力をどのように活が                                                                                                    | ?イプB(基準創出型)があります。専攻医はいずれか<br>)程について振返って記載するものです。①~④の学修<br>を発揮することができたケースについて記載し、タイ<br>用したのかを記載します。                                                                                                    |                  |
| ⑤ 指導医との定期的な振り返りミーティングの記<br>専攻医と指導医は毎月ないし数ヶ月おきに研修の<br>I、総診II、内科、小児科、救急科、その他)のE                                                                                                    | 3録<br>⊃版り返りを行い、日時と振り返りの主要な<br>コーテート終了時にも全体の振り返りを行い                                                                                                    | 内容について記録を残します。また、各分野(総診<br>1、指導医からフィードバックを受けましょう。                                                                                                    |                  |
| ■日本専門医機構における活用<br>日本専門医機構でも、研修状況の確認のためにオン<br>認し、必要に応じて勧复を行う場合があります。ま<br>る可能性があります。<br>なお、これらのデータは、総合診療専門研修制度 <i>d</i><br>ます。                                                                                                    | ッライン研修手帳を参照することがあります<br>たオンライン研修手帳に記載された内容は<br>3改善のため解析に用いる場合がある他、分                                                                                                    | 。を行います。特に、研修2年次終了時点の状況を確<br>、日本専門医機構が実施する専門医試験の際に使用す<br>術結果を個人情報を用いない形で公表する場合があり                                                                                                    |                  |
|                                                                                                    |                                                                                                    | 日本専門医機構                                                                                                    |                  |
|                                                                                                    | 《前へ   次へ》                                                                                                    |                                                                                                    |                  |

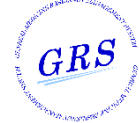

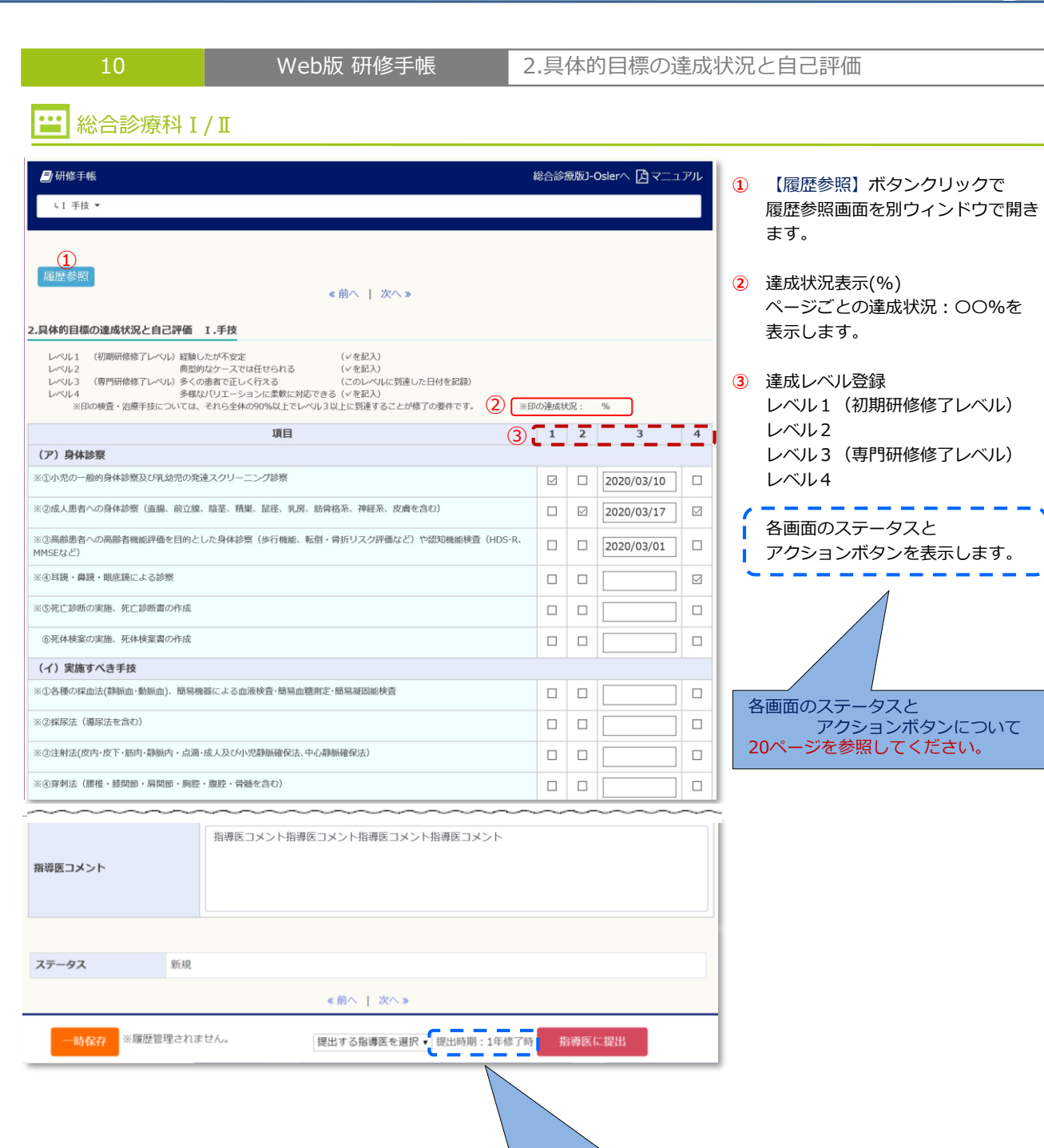

提出時期の表示(年次切り替え)について

21ページを参照してください。

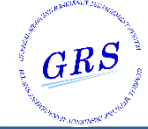

Web版 研修手帳

#### 2.具体的目標の達成状況と自己評価

#### 🔛 救急科

| ●研修手帳                                                                                                    |         | 総合診療版]-(   | Dslerへ ほマニニ | 1. <b>71</b> / |
|----------------------------------------------------------------------------------------------------|---------|------------|-------------|----------------|
| 4.Ⅰ手技 ▼                                                                                                    |         |            |             |                |
| ①<br>限歴参照                                                                                                    |         |            |             |                |
| 《前へ   次へ》                                                                                                    |         |            |             |                |
| 具体的目標の達成状況と目己評価 WI 救急科研修の記録 C. 手技                                                                                                    |         |            |             |                |
| A (初時時後)レベル) 指導医子でなる。(いまたはこのレベルに到達した日付を記<br>8 (専門時後後アレベル) テームの一員として行動できる (いまたはこのレベルに到達した日付を記<br>C テームを考いることができる (いまたはこのレベルに到達した日付を記<br>※はな1例 (連択) ×合計4例以上<br>その他はな2例まで(選択) ×合計5例以上 | 20      |            |             |                |
| 項目 3                                                                                                    | 目標レベル   | А          | В           | С              |
| 緊急気管挿管                                                                                                    | В       |            |             |                |
| 電気ショック(同期・非同期)                                                                                                    | В       |            | 2020-01-14  |                |
| 9腔ドレーン                                                                                                    | A       | 2020-01-15 |             |                |
| P心静脈カデーテル                                                                                                    | A       |            |             |                |
| 助脈カニュレーションによる動脈圧測定                                                                                                    | В       |            |             |                |
| 業急超音波検査 (FAST含む)                                                                                                    | В       |            |             |                |
| 胃管の挿入と胃洗浄                                                                                                    | В       |            |             |                |
| 要推穿利                                                                                                    | В       |            |             |                |
| 制备処置(汚染創の処置)                                                                                                    | A       | 2020-01-22 |             |                |
| 遠単な骨折の整復と固定                                                                                                    | A       |            |             |                |
| 人工呼吸器による呼吸管理                                                                                                    | В       |            |             |                |
|                                                                                                    | 5       |            |             |                |
| 指導医コメント指導医コメント指導医コメント指導医コメント指導                                                                                                    | 医コメント   |            |             |                |
| 7                                                                                                    |         |            |             |                |
| 7777                                                                                                    |         |            |             |                |
| 《前へ   次へ》                                                                                                    |         |            |             |                |
| -時保存 ※履歴管理されません。 提出する指導医を選択・提                                                                                                    | 出時期:1年修 | 了時 指導医(3   | 提出          |                |
|                                                                                                    |         |            |             |                |

- 【履歴参照】ボタンクリックで 履歴参照画面を別ウィンドウで開き ます。
- 達成状況表示(%) ページごとの達成状況: OO%を 表示します。
- 目標レベル登録 レベル値は日付登録を表します。 レベルA(初期研修修了レベル) レベルB(専門研修修了レベル) レベルC

各画面のステータスと アクションボタンを表示します。 各画面のステータスと アクションボタンについて 20ページを参照してください。

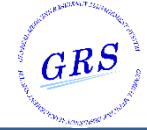

Web版 研修手帳

#### 2.具体的目標の達成状況と自己評価

### 🔛 小児科

| <b>二</b> ] 研修手帳                                                                                                    |                                 |                                            | i                                        | 総合診                                | 寮版J-O                 | slerへ                   | בר <b>(ב</b>            | ュアル                  |
|----------------------------------------------------------------------------------------------------|---------------------------------|--------------------------------------------|------------------------------------------|------------------------------------|-----------------------|-------------------------|-------------------------|----------------------|
| ↓ I 手技 ▼                                                                                                    |                                 |                                            |                                          |                                    |                       |                         |                         |                      |
|                                                                                                    |                                 |                                            |                                          |                                    |                       |                         |                         |                      |
| (1)                                                                                                    |                                 |                                            |                                          |                                    |                       |                         |                         |                      |
| 履歴参照 <br>  《前へ   次へ》                                                                                                    |                                 |                                            |                                          |                                    |                       |                         |                         |                      |
| 2.具体的目標の達成状況と自己評価 IX 小児科研修:手技、症候・疾患                                                                                                    |                                 |                                            |                                          |                                    |                       |                         |                         |                      |
| 自己評価と指導医評価は研修修了時に記載のこと。<br>小児に対する手技は、単独で空全に行えるようになることを目標とし、小児科研修期間中にすべてす<br>の形像でも継続のに獲得に努め、総合塗薬専門用修修了までにすべてを修得して下さい、<br>小児の症候は、それぞれ最低1度例経験して下さい、健会がなく修得できなかった症候は、その後の<br>修得して下さい。<br>A 十分預達している、B ある程度到達している(専門研修修了レベル)、C さらなる改善が、<br>「預達」とは、「小児科専門研修におけるマイルストーン」のレベルB (小児科専門研修修了時)。<br>につけておくべき始わを見ての目安としています。<br>以下の項目が全てB以上を目標とし、最低でち8割以上の項目がB以上になるよう努めて下さい。 | 修得する。<br>O研修でも<br>必要、N<br>とは異な! | k う 努 め る<br>継続的に<br>観察機会<br>D、レベリ<br>達成状が | 5こと。<br>修得に笑<br>はなし(<br>i<br>レC(初)<br>兄: | 機会がな<br>3め、総合<br>平価不能<br>明研修修<br>% | く修得で:<br>診療専門<br>了時)以 | きなかっ)<br>9研修修了<br>上で、非/ | た主義は、<br>"までにす<br>小児科医。 | 、その後<br>「べてを<br>として身 |
| 3                                                                                                    | آ م                             | 白白                                         | 評価                                       |                                    |                       | 指導因                     | 医評価                     |                      |
| 坝目                                                                                                    | Α                               | В                                          | С                                        | Ν                                  | Α                     | В                       | С                       | Ν                    |
| 経験すべき手技、症候・疾患<br>自体計測                                                                                                    |                                 |                                            |                                          |                                    |                       | 0                       |                         | -                    |
| バイタルサイン測定(脈拍・呼吸敷・血圧・体温)                                                                                                    |                                 |                                            |                                          |                                    | 8                     | 0                       | 0                       | 0                    |
| お課検査                                                                                                    | П                               | M                                          |                                          |                                    | 0                     | 0                       |                         | 0                    |
| 鼻腔検査                                                                                                    |                                 | П                                          |                                          |                                    | 0                     | п                       | П                       | П                    |
| 间项型的小型学,随语的小课程 II、//前课十 百堂 结婚农业                                                                                                    | ~                               | ~                                          | -                                        | $\sim$                             | ~                     | $\sim$                  | ~                       | $\sim$               |
| 1996年2月2日、1997年7月、1997年7月、1997年7月、1997年7月、1997年7月、1997年7日に                                                                                                    |                                 |                                            |                                          |                                    |                       |                         | 0                       | 0                    |
| 中国語語: (1.1.1.1.1.1.1.1.1.1.1.1.1.1.1.1.1.1.1.                                                                                                    |                                 |                                            |                                          |                                    |                       | 0                       | 0                       | 0                    |
| 新聞のため、大学校で、中国の中国で、HEDDING(「「C」」」の「「ALLANK」、HUDDING(「ALLANK」、HUDDING                                                                                                    |                                 |                                            |                                          |                                    |                       | 0                       | 0                       | 0                    |
| 前後の産業:督命、出血傾向                                                                                                    |                                 | п                                          |                                          |                                    | 0                     | 0                       | 0                       | 0                    |
| 国家の理学・国富、国藩、農出血、贈性農汁                                                                                                    |                                 |                                            |                                          |                                    | 0                     | 0                       | 0                       | 0                    |
| 必尿生殖器の異常:排尿痛、血尿、夜尿                                                                                                    |                                 | П                                          |                                          |                                    |                       | 0                       | 0                       | 0                    |
| 神経・筋症状:けいれん                                                                                                    |                                 |                                            |                                          |                                    | _                     | _                       | 0                       | _                    |
| 発達の問題:発達の遅れ、言葉が遅い、構音障害(吃音)                                                                                                    |                                 |                                            |                                          |                                    |                       | 0                       | 0                       |                      |
| 行動の問題:多動、夜泣き、チック、うつ、学習困難、登校拒否、虐待、家庭の危機                                                                                                    |                                 |                                            |                                          |                                    | 0                     | 0                       | 0                       |                      |
| 事故、傷害:溺水、誤飲、熱傷、虫刺、動物咬傷、外傷、頭部打撲                                                                                                    |                                 |                                            |                                          |                                    |                       | 0                       | 0                       |                      |
|                                                                                                    |                                 |                                            |                                          |                                    |                       |                         |                         |                      |
| 指導医コメント指導医コメント指導医コメント指導医コメント                                                                                                    | 指導医□                            | メント                                        |                                          |                                    |                       |                         |                         |                      |
|                                                                                                    |                                 |                                            |                                          |                                    |                       |                         |                         |                      |
| ステータス 新規                                                                                                    |                                 |                                            |                                          |                                    |                       |                         |                         |                      |
| 《前へ   次へ》                                                                                                    |                                 |                                            |                                          |                                    |                       |                         |                         |                      |
| 一時保存 ※履歴管理されません。 提出する指導医を選択                                                                                                    | 提出時                             | 明:1年                                       | 修了時                                      | 指                                  | 導医に                   | 提出                      |                         |                      |
|                                                                                                    |                                 |                                            |                                          |                                    |                       |                         |                         |                      |
| 提出時期の表示<br>21ページを参照                                                                                                    | (年)<br>【して                      | 次切<br>くだ                                   | り替<br>さい                                 | え)<br>。                            | につ                    | いて                      |                         |                      |

- 【履歴参照】ボタンクリックで 履歴参照画面を別ウィンドウで開き ます。
- 達成状況表示(%) ページごとの達成状況: OO%を 表示します。
- 3 自己評価

I.

- A 十分到達している
  - B ある程度到達している
  - (専門研修修了レベル)
  - C さらなる改善が必要

各画面のステータスと

N 観察機会なし(評価不能)

アクションボタンを表示します。 各画面のステータスと アクションボタンについて

|      |    | ~  | ~= | - <b>-</b> - | /12. | ノノ | 10-  | ~ |
|------|----|----|----|--------------|------|----|------|---|
| 20ペー | ジオ | -参 | 8日 | 17           | · <  | ださ | キレン。 |   |

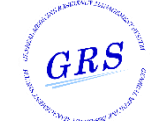

| 10 | Web版 研修手帳 | 2.具体的目標の達成状況と自己評価 |
|----|-----------|-------------------|
|----|-----------|-------------------|

## 😬 入力値説明:総合診療科 I / I

| 項目                  | 説明                                             | 特記事項 |
|---------------------|------------------------------------------------|------|
| レベル1<br>(初期研修修了レベル) | このレベルに達成したとき、チェックボックスに∨を記<br>入します。             | _    |
| レベル2                | このレベルに達成したとき、チェックボックスに∨を記<br>入します。             | _    |
| レベル3<br>(専門研修修了レベル) | 日付形式(yyyy-mm-dd)で入力します。<br>このレベルに到達した日付を記録します。 | _    |
| レベル4                | このレベルに達成したとき、チェックボックスに∨を記<br>入します。             | _    |

## 😐 入力値説明:救急科

| 項目                  | 説明                                                                                                    | 特記事項       |
|---------------------|----------------------------------------------------------------------------------------------------|------------|
| レベルA<br>(初期研修修了レベル) | <b>目標レベル:Aのとき</b><br>日付形式(yyyy-mm-dd)入力。<br>このレベルに到達した日付を記録します。<br><b>目標レベル:A以外のとき</b><br>このレベルに達成したときに、を記入します。 | 同表の目標レベル値を |
| レベルB<br>(専門研修修了レベル) | <b>目標レベル:Bのとき</b><br>日付形式(yyyy-mm-dd)入力。<br>このレベルに到達した日付を記録します。<br><b>目標レベル:B以外のとき</b><br>このレベルに達成したときに∨を記入します。 | 参照します。     |
|                     | このレベルに達成したときに、を記入します。                                                                                           | _          |

## 😐 入力値説明:小児科

| 項目                             | 説明                                  | 特記事項          |
|--------------------------------|-------------------------------------|---------------|
| 自己評価A:十分到達している                 | このレベルに達成したとき、チェックボックスに∨を記<br>入します。  | Ⅷ 小児科研修:      |
| 自己評価B:ある程度到達している               | このレベルに達成したとき、チェックボックスに∨を記<br>入します。  | 一般目標と診療能力目標   |
| 自己評価C:さらなる改善が必要<br>(専門研修修了レベル) | このレベルに達成したとき、チェックボックスに∨を記<br>入します。  | 手技、症候・疾患      |
| 自己評価N:観察機会なし<br>(評価不能)         | このレベルに達成したとき、チェックボックスに∨を記<br>入します。  | の場合           |
| 知識として十分に理解すべき代表的<br>疾患         | 代表的疾患は修得もしくは理解したときに自己評価とし<br>てチェック。 | X 小児科研修:疾患の場合 |

## 🔛 入力値説明 : 共通

| 項目          | 説明                                                                                       | 特記事項 |
|-------------|------------------------------------------------------------------------------------------|------|
| 指導医コメント(表示) | 指導医からのコメントを350文字以内で表示しています。                                                              | _    |
| ステータス(表示)   | ー時保存(専攻医作成中)<br>評価依頼(専攻医登録完了)<br>評価中(指導医一時保存)<br>差戻し(指導医差戻し)<br>承認済(指導医承認済)のいずれかが表示されます。 | _    |

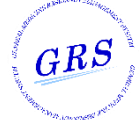

|                              | 10   Web版                                                                            | 研修手帳                         |     | 3    | .実   | <b></b> | 価の    | の記    | ] 鉰 | Å.          |                                                                 |
|------------------------------|--------------------------------------------------------------------------------------|------------------------------|-----|------|------|---------|-------|-------|-----|-------------|-----------------------------------------------------------------|
| <b></b> (1                   | )臨床場面評価票 短縮版的                                                                        | 臨床テスト(                       | mir | ni-C | EX)  |         |       |       |     |             |                                                                 |
| <b>』</b> 研修手軸                | £                                                                                    |                              |     |      | 総合診療 | ē版]-O   | slerへ | ঢ়ৢ৾৵ | ב=  | アル<br>      | の画面は mini-CEYの登録を旅萌され                                           |
| · I 手技                       |                                                                                      |                              |     |      |      |         |       |       |     | ー<br>た<br>登 | お画面は、minin CEXの豆球を放展され<br>指導医、他の専攻医、コメディカルが<br>録したデータを閲覧する画面です。 |
| 履歴参照 3.実務評価                  | 《前<br>の記録 ① 臨床場面評価票 短袖版臨床テスト(mini-(                                                  | へ   次へ »<br>CEX)             |     |      |      |         |       |       |     | 登           | 録数分が繰り返し表示されます。                                                 |
|                              |                                                                                      |                              |     |      |      |         |       |       |     | 0.          | 表紙ページ                                                           |
| 施設名                          | AAA大学病院                                                                              | 観察者名                         | 観察  | 壱    |      |         |       |       |     | Г           | 全ページの一括印刷(PDF出力)」時に                                             |
| 場面                           | 外来                                                                                   |                              |     |      |      |         |       |       |     | PD          | DF出力されます。                                                       |
| 日時                           | 2020/05/01                                                                           |                              |     |      |      |         |       |       |     |             |                                                                 |
| 患者属性                         | 22歳 男性                                                                               | ケースの複雑さ                      | 普通  |      |      |         |       |       |     |             |                                                                 |
|                              |                                                                                      |                              |     | 2    | 2    | 4       | r     | c     |     |             | 【履歴参照】ホタンクリックで                                                  |
| 1. 病歴                        |                                                                                      |                              | 1   | 2    | 3    | 4       | Э     | 0     | 0,  |             | 復歴参照画面を別ワイントリで用さ<br>+ + +                                       |
| 2. 身体診察                      |                                                                                      |                              |     |      |      | v       |       |       | +   | -           | まり。                                                             |
| 3. コミュニケ                     | ーション                                                                                 |                              |     |      |      | v       |       |       | -   | -           |                                                                 |
| 4. 臨床判断                      |                                                                                      |                              |     |      |      | V       |       |       | -   | - 1         |                                                                 |
| 5. プロフェッ                     | ショナリズム                                                                               |                              |     |      |      | V       |       |       | +   |             |                                                                 |
| <ol> <li>マネジメン</li> </ol>    | ト(観察・治療)                                                                             |                              |     |      |      | V       |       |       | -   | - 1         |                                                                 |
| 7. 概略評価                      |                                                                                      |                              |     |      |      | V       |       |       | -   |             |                                                                 |
| 研修修了段階<br>ボーダーライ<br>U/C は観察し | で望まれる能力のある段階を4として、<br>ンが3、能力が明らかにそれ以下のとき2や1、それ以」<br>っていなくて、コメントできない時につける(Unable to e | 上あるとき 5 や 6 をつける<br>comment) |     |      |      |         |       |       |     |             |                                                                 |
| 良かった点<br>▽▽▽▽▽▽              | ~~~~~~~~~~~~~~~                                                                      | 改善すべき点<br>マママママママママ          |     | 7000 |      | 7       |       |       |     |             |                                                                 |
| 合意した学術                       |                                                                                      |                              |     |      |      |         |       |       |     |             |                                                                 |

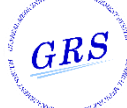

|                                                                                                    | 専攻医                                                                                                    |                                                                                                    |                                                          |                                                                                                    |                                        |                                                                                                    |             |         |                                                                    | GRS                                                                               |
|----------------------------------------------------------------------------------------------------|----------------------------------------------------------------------------------------------------|----------------------------------------------------------------------------------------------------|----------------------------------------------------------|----------------------------------------------------------------------------------------------------|----------------------------------------|----------------------------------------------------------------------------------------------------|-------------|---------|--------------------------------------------------------------------|-----------------------------------------------------------------------------------|
|                                                                                                    | 10                                                                                                    | ₩/৹b版 砰悠手帽                                                                                                    |                                                          |                                                                                                    | 2                                      |                                                                                                    | 次=177       |         |                                                                    |                                                                                   |
|                                                                                                    | 10                                                                                                    | WeD版研修于嘧                                                                                                    | Ż                                                        |                                                                                                    | 3                                      | .夫?                                                                                                    | 分計          | 1回0     | ノ記琢                                                                |                                                                                   |
| ••• 6                                                                                                    | る時時にトス                                                                                                    | oco°≡亚/ <del>西</del>                                                                                                    |                                                          |                                                                                                    |                                        |                                                                                                    |             |         |                                                                    |                                                                                   |
|                                                                                                    | ジタ戦性による                                                                                                    | 500 計111                                                                                                    |                                                          |                                                                                                    |                                        |                                                                                                    |             |         |                                                                    |                                                                                   |
| 日本本                                                                                                    | AF.                                                                                                    |                                                                                                    |                                                          |                                                                                                    |                                        | ₩∆=>€                                                                                                    |             | alaro ( |                                                                    |                                                                                   |
|                                                                                                    | -                                                                                                    |                                                                                                    |                                                          |                                                                                                    |                                        | 66 () 0272                                                                                                    | RADO-OS     |         |                                                                    | この画面は、360°評価の登録を依頼さ                                                               |
| 51 于按                                                                                                    |                                                                                                    |                                                                                                    |                                                          |                                                                                                    |                                        |                                                                                                    |             |         |                                                                    | た指導医、他の専攻医、コメディカルな                                                                |
| (1)                                                                                                    |                                                                                                    |                                                                                                    |                                                          |                                                                                                    |                                        |                                                                                                    |             |         |                                                                    | 登録したデータを閲覧する画面です。                                                                 |
| 履歴参照                                                                                                    |                                                                                                    |                                                                                                    |                                                          |                                                                                                    |                                        |                                                                                                    |             |         |                                                                    |                                                                                   |
|                                                                                                    | •                                                                                                    | 《前へ   次へ》                                                                                                    |                                                          |                                                                                                    |                                        |                                                                                                    |             |         |                                                                    | 登録数分が繰り返し表示されます。                                                                  |
| 3. 実務評価                                                                                                    | <b>師の記録 ② 多職種による360°</b> 詞                                                                                                    | 平価                                                                                                    |                                                          |                                                                                                    |                                        |                                                                                                    |             |         |                                                                    |                                                                                   |
|                                                                                                    |                                                                                                    |                                                                                                    |                                                          |                                                                                                    |                                        |                                                                                                    |             |         |                                                                    | 0.表紙ページ                                                                           |
|                                                                                                    |                                                                                                    |                                                                                                    |                                                          |                                                                                                    |                                        |                                                                                                    |             |         |                                                                    |                                                                                   |
| 観察者名                                                                                                    |                                                                                                    | 職種                                                                                                    |                                                          | 000                                                                                                    | 0000                                   | 0000                                                                                                    | C           |         |                                                                    | 「全ページの一括印刷(PDF出力)」時に                                                              |
| 観察者名<br>観察場面                                                                                                    | ●● □<br>外来                                                                                                    | 職種                                                                                                    |                                                          | 000                                                                                                    | 0000                                   | 0000                                                                                                    | C           |         |                                                                    | 「全ページの一括印刷(PDF出力)」時に<br>PDF出力されます。                                                |
| 観察者名<br>観察場面<br>観察日時                                                                                                    | 外来           2020/05/18                                                                                                    | 職種                                                                                                    |                                                          | 000                                                                                                    | 0000                                   | 0000                                                                                                    | C           |         |                                                                    | 「全ページの一括印刷(PDF出力)」時に<br>PDF出力されます。                                                |
| 観察者名<br>観察場面<br>観察日時 田修中の専攻<br>はな全く達成、<br>観察する機会                                                                                                    | ・・・・・・・・・・・・・・・・・・・・・・・・・・・・・・・・・・・・                                                                                                    | 職種<br>成されているとして、6段階で評価して <i>v</i> を<br>設入してください。                                                                                   | e記入し                                                     | 000                                                                                                    | 2000<br>2000                           | 0000                                                                                                    | 0           |         |                                                                    | 「全ページの一括印刷(PDF出力)」時に<br>PDF出力されます。<br>① 【履歴参照】ボタンクリックで<br>履歴参照画面を別ウィンドウで開き        |
| <ul> <li>観察者名</li> <li>観察場面</li> <li>観察日時</li> <li>研修中の専攻<br/>は全く達成、<br/>観察する機会</li> <li>コミュニケ・</li> </ul>                                                                                                    | ● ● □<br>外来<br>2020/05/18<br>ていない、6は非常によく達<br>かった項目については、「修<br>ーション                                                                                                    | 職種<br>成されているとして、6段階で評価している<br>般会なし」にvを記入してください。                                                                                    | 2記入し<br>1                                                | 000<br>てくだる<br>2                                                                                                    | >>>>>>>>>>>>>>>>>>>>>>>>>>>>>>>>>>>>>  | 4                                                                                                    | 5           | 6       | 機会なし                                                               | 「全ページの一括印刷(PDF出力)」時に<br>PDF出力されます。<br>① 【履歴参照】ボタンクリックで<br>履歴参照画面を別ウィンドウで開き<br>ます。 |
| <ul> <li>観察省名</li> <li>観察場面</li> <li>観察日時</li> <li>田修中の専攻<br/>は全く達成、<br/>観察する機会</li> <li>コミュニケー</li> <li>患者・家族と</li> </ul>                                                                                                    |                                                                                                    | 職種<br>成されているとして、6段階で評価してッタ<br>機会なし」にッを記入してください。                                                                                    | 2記入し<br>1                                                | 000<br>てくだる<br>2                                                                                                    | ວວວວ<br>ະເນ.<br>3                      | 4                                                                                                    | 5           | 6       | 機会なし                                                               | 「全ページの一括印刷(PDF出力)」時に<br>PDF出力されます。<br>① 【履歴参照】ボタンクリックで<br>履歴参照画面を別ウィンドウで開き<br>ます。 |
| 観察省名<br>観察場面<br>観察日時<br>川信全く達成、<br>観察する機会<br>コミュニケ・<br>患者・家族と<br>患者・家族と                                                                                                    | <ul> <li>・・・・ロー</li> <li>外来</li> <li>2020/05/18</li> <li>2020/05/18</li> <li>次のパフォーマンスについて、<br/>されていない、6は非常によく塗む<br/>おがなかった項目については、「根</li> <li>・・ション</li> <li>奥好なコミュニケーションが取れていい</li> <li>文化、年齢、性別、脾害に対して共感が</li> </ul> | 職種<br>成されているとして、6段階で評価してくる<br>機会なし」にくを記入してください。<br>ましたか<br>内に配慮していましたか                                                             | c記入し<br>1                                                | 000<br>てくだる<br>2                                                                                                    | シンシンシンシンシンシンシンシンシンシンシンシンシンシンシンシンシンシンシン | 4<br>v<br>v                                                                                                    | 5           | 6       | 機会なし                                                               | 「全ページの一括印刷(PDF出力)」時に<br>PDF出力されます。<br>① 【履歴参照】ボタンクリックで<br>履歴参照画面を別ウィンドウで開き<br>ます。 |
| <ul> <li>観察者名</li> <li>観察場面</li> <li>観察日時</li> <li>朝察日時</li> <li>川修中の専攻<br/>は女く達成<br/>は安く達成<br/>は京する機会</li> <li>コミュニケ・</li> <li>患者・家族と</li> <li>患者・家族と</li> </ul>                                                                               |                                                                                                    | 職種<br>成されているとして、6段階で評価している<br>残会なし」にマを記入してください。<br>ましたか<br>内に配慮していましたか                                                             | e記入し<br>1<br>1                                           | ٥٥٥<br>۲ 2</td <td>±د،.<br/>ع</td> <td>4<br/>×<br/>×<br/>4</td> <td>5</td> <td>6</td> <td>機会なし</td> <td>「全ページの一括印刷(PDF出力)」時に<br/>PDF出力されます。<br/>① 【履歴参照】ボタンクリックで<br/>履歴参照画面を別ウィンドウで開き<br/>ます。</td>                                                                                                    | ±د،.<br>ع                              | 4<br>×<br>×<br>4                                                                                                    | 5           | 6       | 機会なし                                                               | 「全ページの一括印刷(PDF出力)」時に<br>PDF出力されます。<br>① 【履歴参照】ボタンクリックで<br>履歴参照画面を別ウィンドウで開き<br>ます。 |
| <ul> <li>観察者名</li> <li>観察場面</li> <li>観察日時</li> <li>研修中の専攻<br/>は会く達成<br/>現実する機会</li> <li>コミュニケ・</li> <li>患者・家族と</li> <li>患者・家族の</li> <li>チームワー・</li> <li>他のスタッフ</li> </ul>                                                                       |                                                                                                    | 読録<br>成されているとして、6段階で評価している<br>般会なし」にいを記入してください。                                                                                    | 記入し<br>1<br>1<br>1                                       | 000<br>てくだる<br>2<br>2                                                                                                    | シンシンシンシンシンシンシンシンシンシンシンシンシンシンシンシンシンシンシン | 4<br>2<br>4<br>2<br>4<br>2<br>4<br>2<br>4<br>2<br>4<br>2<br>4<br>2<br>4<br>2<br>4<br>2<br>4<br>2<br>4<br>2<br>4<br>2<br>4<br>2<br>4<br>2<br>4<br>2<br>4<br>2<br>4<br>4<br>2<br>4<br>4<br>4<br>4<br>4<br>4<br>4<br>4<br>4<br>4<br>4<br>4<br>4 | 5           | 6       | 機会なし<br>機会なし                                                       | 「全ページの一括印刷(PDF出力)」時に<br>PDF出力されます。<br>① 【履歴参照】ボタンクリックで<br>履歴参照画面を別ウィンドウで開き<br>ます。 |
| <ul> <li>観察者名</li> <li>観察場面</li> <li>観察日時</li> <li>朝察日時</li> <li>川修中の専攻<br/>は全く達成、<br/>観察する機会</li> <li>コミュニケー</li> <li>患者・家族の</li> <li>チームワー</li> <li>他のスタッフ</li> <li>プロフェッジ</li> </ul>                                                         |                                                                                                    | 職種<br>成されているとして、6段階で評価している<br>強会なし」に、を記入してください。<br>ましたか<br>りに配慮していましたか<br>チーム医療を実践できていましたか                                         | 記入し<br>1<br>1<br>1<br>1<br>1                             | <ul> <li>〇〇〇〇</li> <li>マート</li> <li>マート</li></ul> | عندان<br>ع<br>ع<br>ع                   | 4<br>2<br>4<br>2<br>4<br>2<br>4<br>2<br>4                                                                                                    | 5 5 5       | 6       | <ul> <li>機会なし</li> <li>機会なし</li> <li>機会なし</li> <li>機会なし</li> </ul> | 「全ページの一括印刷(PDF出力)」時に<br>PDF出力されます。<br>① 【履歴参照】ボタンクリックで<br>履歴参照画面を別ウィンドウで開き<br>ます。 |
| <ol> <li>観察者名</li> <li>観察場面</li> <li>観察日時</li> <li>観察する機会</li> <li>コミュニケー</li> <li>患者・家族と</li> <li>ホワー</li> <li>他のスタッフ</li> <li>プロフェッジ</li> <li>患者・家族、</li> </ol>                                                                               |                                                                                                    | 職種<br>はされているとして、6段階で評価している<br>換会なし」に、を記入してください。<br>ましたか<br>均に配慮していましたか<br>チーム医療を実践できていましたか                                         | <ul> <li>記入し</li> <li>1</li> <li>1</li> <li>1</li> </ul> | 0000<br>2<br>2<br>2<br>2                                                                                                    | <u>خ</u> ل،<br>3<br>3<br>3             | 4<br>v<br>v<br>4<br>v<br>4<br>v                                                                                                    | 5 5 5 5     | 6       | 機会なし<br>機会なし<br>機会なし                                               | 「全ページの一括印刷(PDF出力)」時に<br>PDF出力されます。<br>① 【履歴参照】ボタンクリックで<br>履歴参照画面を別ウィンドウで開き<br>ます。 |
| <ul> <li>観察者名</li> <li>観察場面</li> <li>観察局両</li> <li>観察日時</li> <li>川修中の専び</li> <li>川(は全く達成、<br/>現察する機会</li> <li>コミュニケー</li> <li>患者・家族と</li> <li>患者・家族の</li> <li>チームワー・</li> <li>他のスタッフ</li> <li>プロフェッジ</li> <li>患者・家族、</li> <li>医師に求めら</li> </ul> |                                                                                                    | 読録<br>成されているとして、6段階で評価している<br>総会なし」に、を記入してください。<br>ましたか<br>均に配慮していましたか チーム医療を実践できていましたか し、常に誠実(嘘をつかない、速けない)でしたか 76後務等)に従い行動していましたか | 記入し<br>1<br>1<br>1<br>1                                  | 0000<br>2<br>2<br>2<br>2<br>2                                                                                                    | 3<br>3<br>3                            | 4<br>v<br>4<br>v<br>4<br>v<br>4<br>v<br>v                                                                                                    | 5<br>5<br>5 | 6       | 機会なし<br>機会なし<br>機会なし<br>機会なし                                       | 「全ページの一括印刷(PDF出力)」時に<br>PDF出力されます。<br>① 【履歴参照】ボタンクリックで<br>履歴参照画面を別ウィンドウで開き<br>ます。 |

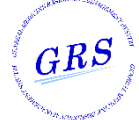

| 10                                | Web版 研                       | 修手帳                   | 3          | .実務評価                         | の記録            |                                                                     |
|-----------------------------------|------------------------------|-----------------------|------------|-------------------------------|----------------|---------------------------------------------------------------------|
| 😬 ③ ケースに基                         | づくディスカッシ                     | ション(Ca                | ase-bas    | ed Discu                      | ission) 턂      | 平価                                                                  |
| <b>●</b> 研修手帳<br>↓ I 手技 ▼         |                              |                       | ł          | 総合診療版J-Osler/                 | ヽ 💪 マニュアル      | この画面は、ケースディスカッション評価の登録を                                             |
| ①<br>風歴参照<br>3. 実務評価の記録 ③ ケースに基づく | ≪前へ  <br>ディスカッション(Case-based | 次へ »<br>Discussion)評価 |            |                               |                | 依頼された指導医、他の専攻医、<br>コメディカルが登録したデータを閲覧<br>する画面です。<br>登録数分が繰り返し表示されます。 |
| 評価者名 ■■ □                         |                              | 観察日時                  | 2020/05/18 |                               |                | 0 表紙ページ                                                             |
| <b>ケース</b> 33歳 男性                 |                              | ID                    | 1234567890 |                               |                | - 0.2000 マ<br>「全ページの一括印刷(PDF出力)」時に                                  |
|                                   | .0000000000                  |                       |            |                               |                | PDF出力されます。                                                          |
| チェックリスト                           | 山奈杉之西                        | tan (                 | tt.        | 原わている                         | 知識の場合なし        |                                                                     |
| 情報収集(病歴・身体所見・検査所見)                | Gen de                       | 128-                  | -          | BEALCOND                      | 105末071第2273-0 |                                                                     |
| 診断/臨床判断                           |                              | ~                     |            |                               |                | 履歴参照画面を別ウィンドウで開き                                                    |
| 治療とマネジメント                         |                              | ~                     |            |                               |                | ます。                                                                 |
| 診療録記載                             |                              | ~                     |            |                               |                |                                                                     |
| プレゼンテーション                         |                              | ~                     |            |                               |                |                                                                     |
| チーム医療                             |                              | ~                     |            |                               |                |                                                                     |
| プロフェッショナリズム                       |                              | V                     |            |                               |                |                                                                     |
| フィードバック                           |                              |                       |            |                               |                |                                                                     |
| 良かった点<br>ママママママママママママママママママ       | 7 \ \                        | 改善すべき点<br>▽▽▽▽▽▽▽▽▽▽  | ~~~~~~     | $\nabla \nabla \nabla \nabla$ |                |                                                                     |
| 向上のためのアドバイス<br>マママママママママママママママママ  | 7 \ \                        |                       |            |                               |                | ]                                                                   |

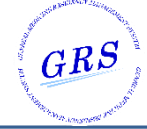

| 10                                     | Web版 研修手帳                         | 4. 臨床現場を離          | まれた字修の記録                                                |
|----------------------------------------|-----------------------------------|--------------------|---------------------------------------------------------|
| ① 専門医共道                                | 通講習の受講履歴                          |                    |                                                         |
| ■)研修手帳                                 |                                   | 総合診療版J-Oslerへ 🎝 マニ | <i></i>                                                 |
| 4① 専門医共通講習の受講履歴 ▼                      |                                   |                    | <ol> <li>【履歴参照】ホタンクリックで<br/>履歴参昭画面を別ウィンドウで開き</li> </ol> |
|                                        |                                   |                    | ます。                                                     |
| 履歷参照                                   |                                   |                    |                                                         |
|                                        | 《前へ   次へ》                         |                    | ② 【●前味】 リンク                                             |
| 4.臨床現場を離れた学修の記録 ①                      | 〕専門医共通講習の受講履歴                     |                    | 0 /                                                     |
| 受講履歴1                                  |                                   |                    | ● 削除   各画面のステータスと                                       |
|                                        |                                   |                    | 2                                                       |
| 前面加加加加加加加加加加加加加加加加加加加加加加加加加加加加加加加加加加加加 |                                   | I                  |                                                         |
| 単位数 [50桁以内]                            | 111111                            |                    | —i                                                      |
| テーマ [50桁以内]                            | 111111                            |                    |                                                         |
| 講師 [50桁以内]                             | 111111                            |                    | 各画面のステータスと<br>アクションボタンについて                              |
|                                        | <font color="RED">ppp</font>      |                    | 20ページを参照してください。                                         |
| 学んだこと [100桁以内]                         |                                   | i                  | i                                                       |
|                                        |                                   |                    | 1                                                       |
| 地道をコメント                                | 1111                              |                    |                                                         |
|                                        |                                   |                    |                                                         |
|                                        | 指導医コメント指導医コメント指導医コメント指導医コメント      |                    |                                                         |
| 指導医コメント                                |                                   |                    |                                                         |
|                                        |                                   |                    |                                                         |
|                                        |                                   |                    |                                                         |
| <b>ステータス</b> 新規                        |                                   |                    |                                                         |
|                                        | 《前へ   次へ》                         |                    |                                                         |
| 一時保存 ※履歴管理されま                          | ません。 提出する指導医を選択 ▼ 提出時期:1年(        | 修了時 指導医に提出         |                                                         |
|                                        |                                   |                    |                                                         |
|                                        |                                   |                    |                                                         |
|                                        | 提出時期の表示(年次切                       | り替え)について           |                                                         |
|                                        | 21ページを参照してくた                      | さい。                |                                                         |
| •                                      |                                   |                    |                                                         |
| ♥ 【○削除】 ロト・カカロ                         | 」ックすスと 入力ブロック単位でデニィ               | 7と両面実売を削除しま        |                                                         |
|                                        |                                   |                    |                                                         |
| 日 付                                    | (yyyy/mn/dd<br>[S0Hi6041]         | <b>●</b><br>刑除     |                                                         |
| 領域                                     | [Solfjik/4]           [Solfjik/4] |                    | i                                                       |
| <u></u> <del>7</del> −₹                | (Solijika)                        |                    |                                                         |
| 24 17                                  | [100fjb/4]                        |                    |                                                         |
| 振得医コメント                                | ここに指導医のコメントを表示します。                |                    |                                                         |
|                                        |                                   |                    |                                                         |
| 【⊕追加】 リンククリ                            | リックすると、入力ブロックを1ブロック               | 追加します。             | 1                                                       |
|                                        |                                   |                    | ر                                                       |
|                                        |                                   |                    |                                                         |

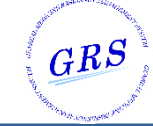

| 10                     | Web版 | 研修手帳                                                                      | 4. 臨床現場を離れた学修の記録                             | <del>ग</del> ्रै |  |
|------------------------|------|---------------------------------------------------------------------------|----------------------------------------------|------------------|--|
| ■ 入力値説明:① 専門医共通講習の受講履歴 |      |                                                                           |                                              |                  |  |
| 項目                     | 1    |                                                                           | 説明                                           | 特記事項             |  |
| 日付                     |      | 登録済の値があれ<br>編集可能。日付形:                                                     | ばデフォルト表示しています。<br>式(yyyy-mm-dd)で入力します。       |                  |  |
| 開催地                    |      | 登録済の値があれ<br>編集可能。50桁以                                                     | ば表示しています。<br>内で入力します。                        |                  |  |
| 領域                     |      | 登録済の値があれ<br>編集可能。50桁以                                                     | ば表示しています。<br>内で入力します。                        |                  |  |
| 単位数                    |      | 入力ブロック単位で                                                                 |                                              |                  |  |
| テーマ                    |      | 登録済の値があれ<br>編集可能。50桁以                                                     | 繰り返し表示                                       |                  |  |
| 講師                     |      | 登録済の値があれ<br>編集可能。50桁以                                                     | ば表示しています。<br>内で入力します。                        |                  |  |
| 学んだこと                  |      | 登録済の値があれ<br>編集可能。100桁」                                                    | ば表示しています。<br>以内で入力します。                       |                  |  |
| 指導医コメント(表表             | 示)   | 指導医からのコメ                                                                  | ントを100文字以内で表示しています。                          |                  |  |
| 指導医コメント(表表             | 示)   | 指導医からのコメ                                                                  | ントを350文字以内で表示しています。                          | _                |  |
| ステータス(表示)              |      | ー時保存(専攻医作<br>評価依頼(専攻医登<br>評価中(指導医一時<br>差戻し(指導医差戻<br>承認済(指導医承認<br>のいずれかが表示 | E成中)<br>送録完了)<br>持保存)<br>EU)<br>認済)<br>されます。 | _                |  |

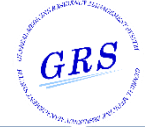

| 10                                                  | Web版 研修手帳                                                                                                    | 4. 臨床現場を离                                        | 的た学修の記録                                                                                                    |
|-----------------------------------------------------|----------------------------------------------------------------------------------------------------|--------------------------------------------------|----------------------------------------------------------------------------------------------------|
| 😬 ② その他の詞                                           | <b> 費習会参加</b>                                                                                                    |                                                  |                                                                                                    |
| ● 研修手帳 4.I手技 ▼                                      |                                                                                                    | 総合診療版J-Oslerへ 🗋 マニ                               | (1) 【履歴参照】ボタンクリックで<br>履歴参照画面を別ウィンドウで開き<br>ます。                                                                                                    |
| <ol> <li>配歴参照</li> <li>4.臨床現場を離れた学修の記録 ②</li> </ol> | < 前へ   次へ »<br>その他の講習会参加                                                                                                    |                                                  | <ul> <li>② 【○削除】リンク</li> <li>③ ① □</li> <li>③ □</li> <li>○</li> <li>○</li></ul> |
| 受講履歴2                                               |                                                                                                    | í                                                |                                                                                                    |
| 日付                                                  | 2020/03/03                                                                                                    | ļ                                                | 2 アクションボタンを表示します。                                                                                                    |
| 開催地 [50桁以内]                                         |                                                                                                    |                                                  |                                                                                                    |
| テーマ [50桁以内]                                         |                                                                                                    |                                                  |                                                                                                    |
| 講師 [50/6以内]                                         |                                                                                                    |                                                  |                                                                                                    |
| 学んだこと [100/694/内]                                   |                                                                                                    |                                                  | 各画面のステータスと<br>アクションボタンについて<br>20ページを参照してください。                                                                                                    |
| 指導医コメント                                             |                                                                                                    |                                                  |                                                                                                    |
| 指導医コメント                                             | 指導医コメント指導医コメント指導医コメント指導医コメント                                                                                                    |                                                  |                                                                                                    |
| <b>ステータス</b><br>新規                                  |                                                                                                    |                                                  |                                                                                                    |
|                                                     | ≪前へ   次へ≫                                                                                                    |                                                  |                                                                                                    |
| at at to to X 属 医管理 さわま                             |                                                                                                    | 化学家(北洋家一根山                                       | -                                                                                                    |
|                                                     | 提出時期の表示(年次切<br>21ページを参照してくだ                                                                                                    | り替え)について<br>さい。                                  |                                                                                                    |
| (                                                   |                                                                                                    | - — — — — — —                                    | — — )<br>ا<br>ŧ ع. ا                                                                                                    |
| 日 付<br>周端地<br>テーマ<br>語 師<br>学んだこと [<br>開初度コメント      | yyyy/m/4d       [SofitiAn]       [SofitiAn]       [SofitiAn]       [CotoBitAn]       [CotoBitAn]       [CotoBitAn]       [CotoBitAn] |                                                  |                                                                                                    |
| 【⊕追加】リンククリ                                          | ックすると、入力ブロックを1ブロック                                                                                                    | 2追加します。<br>— — — — — — — — — — — — — — — — — — — |                                                                                                    |

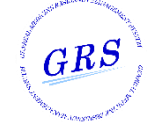

| 10 | Web版 研修手帳 |
|----|-----------|
|----|-----------|

4. 臨床現場を離れた学修の記録

# 入力値説明: ② その他の講習会参加

| 項目          | 説明                                                                                           | 特記事項      |
|-------------|----------------------------------------------------------------------------------------------|-----------|
| 日付          | 登録済の値があればデフォルト表示しています。<br>編集可能。日付形式(yyyy-mm-dd)で入力します。                                       |           |
| 開催地         | 登録済の値があれば表示しています。<br>編集可能。50桁以内で入力します。                                                       |           |
| 領域          | 登録済の値があれば表示しています。<br>編集可能。50桁以内で入力します。                                                       | 入力ブロック単位で |
| 講師          | 登録済の値があれば表示しています。<br>編集可能。50桁以内で入力します。                                                       | 繰り返し表示    |
| 学んだこと       | 登録済の値があれば表示しています。<br>編集可能。100桁以内で入力します。                                                      |           |
| 指導医コメント(表示) | 指導医からのコメントを100文字以内で表示しています。                                                                  |           |
| 指導医コメント(表示) | 指導医からのコメントを350文字以内で表示しています。                                                                  | _         |
| ステータス(表示)   | ー時保存(専攻医作成中)<br>評価依頼(専攻医登録完了)<br>評価中(指導医一時保存)<br>差戻し(指導医差戻し)<br>承認済(指導医承認済)<br>のいずれかが表示されます。 | _         |

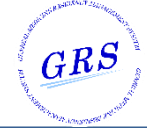

|                                                                               | 長 4. 臨床現場を離れた学修の記録                                                         |
|-------------------------------------------------------------------------------|----------------------------------------------------------------------------|
| 😬 ③ 自己学習の記録                                                                   |                                                                            |
|                                                                               |                                                                            |
| ● 研修手帳 ↓1 手技 *                                                                | <ul> <li>総合診療版J-Oslerへ (スマニュアル)</li> <li>① 【履歴参照画面を別ウィンドウで開きます。</li> </ul> |
| 1                                                                             |                                                                            |
| <ul><li>  屆胜参照   ≪前へ   次へ ≫  </li><li>  4.臨床現場を離れた学修の記録   ③ 自己学習の記録</li></ul> | ② 【⊖削除】リンク<br>【⊕追加】リンク                                                     |
| 受诺账歷2                                                                         | 「「「」」「各画面のステータスと                                                           |
| 日 付                                                                           | 2 アクションボタンを表示します。                                                          |
| 学習方法 [5016以内]                                                                 |                                                                            |
| 学んだこと [100/604内]                                                              |                                                                            |
| 撤退医コメント                                                                       | 各画面のステータスと                                                                 |
|                                                                               | <ul> <li>○ 追加</li> <li>20ページを参照してください。</li> </ul>                          |
| 指導医コメント指導医コメント指導医コメント                                                         | <u></u>                                                                    |
|                                                                               |                                                                            |
| <b>ステータス</b> 新規                                                               |                                                                            |
| 《前へ   次へ》                                                                     |                                                                            |
| 一時保存 ※履歴管理されません。 提出する指導医を選択・                                                  | 提出時期:1年修了時 指導医に提出                                                          |
| 提出時期の表示<br>21ページを参照                                                           | R(年次切り替え)について<br>Rしてください。                                                  |
|                                                                               |                                                                            |

|         |          | yyyy/mm/dd | ]         |  | O HIDE |  |
|---------|----------|------------|-----------|--|--------|--|
| 学習方法    | [50桁以内]  |            |           |  |        |  |
| 学んだこと   | [100桁以内] |            |           |  |        |  |
| 指導医コメント |          | ここに指導医のコメ  | ントを表示します。 |  | - 1    |  |

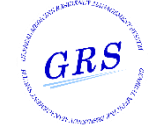

| 10 | Web版 研修手帳 | 4. 臨 |
|----|-----------|------|

4. 臨床現場を離れた学修の記録

## 二 入力値説明:③ 自己学習の記録

| 項目          | 説明                                                                                           | 特記事項      |
|-------------|----------------------------------------------------------------------------------------------|-----------|
| 日付          | 登録済の値があればデフォルト表示しています。<br>編集可能。日付形式(yyyy-mm-dd)で入力します。                                       |           |
| 学習方法        | 登録済の値があれば表示しています。<br>編集可能。50桁以内で入力します。                                                       | 入力ブロック単位で |
| 学んだこと       | 登録済の値があれば表示しています。<br>編集可能。100桁以内で入力します。                                                      | 繰り返し表示    |
| 指導医コメント(表示) | 指導医からのコメントを100文字以内で表示しています。                                                                  |           |
| 指導医コメント(表示) | 指導医からのコメントを350文字以内で表示しています。                                                                  | _         |
| ステータス(表示)   | ー時保存(専攻医作成中)<br>評価依頼(専攻医登録完了)<br>評価中(指導医一時保存)<br>差戻し(指導医差戻し)<br>承認済(指導医承認済)<br>のいずれかが表示されます。 | _         |

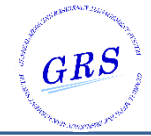

| 10                                        | Web版 研修手帳                       | 5. 字会・研究          | (会等 ぐ(            | り発表・参加記録                     |
|-------------------------------------------|---------------------------------|-------------------|-------------------|------------------------------|
| 😬 ① 発表記録                                  |                                 |                   |                   |                              |
|                                           |                                 |                   |                   |                              |
| ■ 研修手帳                                    |                                 | 総合診療版J-Oslerへ 🗋 マ | ニュアル 1            | ) 【履歴参照】 ボタンクリックで            |
| 4Ⅰ手技 ▼                                    |                                 |                   |                   | 履歴参照画面を別ウィンドウで開き<br>ます。      |
| 1                                         |                                 |                   |                   | •                            |
| 履歴参照                                      | 《前へ 1 次へ »                      |                   | (2                | ○【⊖削除】リンク                    |
| 5. 学会・研究会等での発表・参加記録                       | ₹ ① 発表記録                        |                   |                   |                              |
| 受講履歴2                                     |                                 |                   |                   | 各画面のステータスと                   |
| 演者名 [100桁以内]                              |                                 |                   | 2                 | アクションボタンを表示します。              |
| 演題 [100桁以内]                               |                                 |                   |                   |                              |
| 大会名 [100桁以内]                              |                                 |                   |                   |                              |
| 年月日                                       |                                 |                   | ——!  _            |                              |
| 開催地 [50桁以内]                               |                                 |                   |                   | 各画面のステータスと                   |
|                                           |                                 |                   |                   | アクションホタンについて 20ページを参照してください。 |
|                                           |                                 |                   |                   |                              |
| 指導医コメント                                   |                                 |                   |                   |                              |
|                                           |                                 |                   | 0                 |                              |
|                                           | 他道デコスト」と他道デコスト」と他道デコスト」と他道デコスト」 |                   | 追加<br>— — — — — — |                              |
| 世道医コメント                                   | イストロ会社レイストロ会社ノノストロ会社ノノストロ会社     |                   |                   |                              |
|                                           |                                 |                   |                   |                              |
|                                           |                                 |                   |                   |                              |
| ステータス 新規                                  |                                 |                   |                   |                              |
|                                           | <前へ   次へ »                      |                   |                   |                              |
| 一時保存 ※履歴管理されませ                            | さん。 提出する指導医を選択 ▼ 提出時期:1年        | 多了時 指導医に提出        |                   |                              |
|                                           |                                 |                   |                   |                              |
|                                           |                                 |                   |                   |                              |
|                                           | 提出時期の表示(年次切                     | )替え) について         |                   |                              |
|                                           | 21ハーンを参照してくた                    | CVIO              |                   |                              |
|                                           |                                 |                   |                   |                              |
| ·                                         |                                 |                   | ——j               |                              |
| ● (○) (○) (○) (○) (○) (○) (○) (○) (○) (○) | ックすると、入力ブロック単位でデータ              | と画面表示を削除し         | <br>≢ ਰ.          |                              |
|                                           |                                 |                   |                   |                              |
| 演者名 [100/fi1k/r<br>演題 [100/fi1k/r         | a)                              |                   |                   |                              |
| 大会名 [100/fi30/<br>年月日                     | hi yyyy/mi/dd                   |                   | İ                 |                              |
| <b>陽徹地</b> [50析ī;);)                      |                                 | HURR              |                   |                              |
| 自己評価 (100%)以均                             | <b>h</b> ]                      |                   | i                 |                              |
| 指導医コメント                                   | ここに指導医のコメントを表示します。              |                   |                   |                              |
|                                           |                                 |                   |                   |                              |
| 【⊕追加】 リンククリ                               | ックすると、入力ブロックを1ブロック              | 追加します。            | ļ                 |                              |
|                                           |                                 |                   | ا                 |                              |

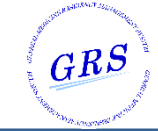

| 10 | Web版 研修手帳 | 5. 学会・研究会等での発表・参加記録 |
|----|-----------|---------------------|
|    |           |                     |

🔛 入力値説明: ① 発表記録

| 項目          | 説明                                                                                           | 特記事項                |
|-------------|----------------------------------------------------------------------------------------------|---------------------|
| 演者名         | 登録済の値があれば表示しています。<br>編集可能。100桁以内で入力します。                                                      |                     |
| 演題          | 登録済の値があれば表示しています。<br>編集可能。100桁以内で入力します。                                                      |                     |
| 大会名         | 登録済の値があれば表示しています。<br>編集可能。100桁以内で入力します。                                                      |                     |
| 年月日         | 登録済の値があればデフォルト表示しています。<br>編集可能。日付形式(yyyy-mm-dd)で入力します。                                       | 入力ブロック単位で<br>繰り返し表示 |
| 開催地         | 登録済の値があれば表示しています。<br>編集可能。50桁以内で入力します。                                                       |                     |
| 自己評価        | 登録済の値があれば表示しています。<br>編集可能。100桁以内で入力します。                                                      |                     |
| 指導医コメント(表示) | 指導医からのコメントを100文字以内で表示しています。                                                                  |                     |
| 指導医コメント(表示) | 指導医からのコメントを350文字以内で表示しています。                                                                  | _                   |
| ステータス(表示)   | ー時保存(専攻医作成中)<br>評価依頼(専攻医登録完了)<br>評価中(指導医一時保存)<br>差戻し(指導医差戻し)<br>承認済(指導医承認済)<br>のいずれかが表示されます。 | _                   |

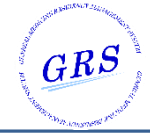

| 10                                                                                                    | Web版 研修手帳                   | 5. 学会・研究                      | 究会等での                                              | )発表・参加記録                                      |
|----------------------------------------------------------------------------------------------------|-----------------------------|-------------------------------|----------------------------------------------------|-----------------------------------------------|
| 😬 ② 参加記録                                                                                                    |                             |                               |                                                    |                                               |
| ●研修手帳<br>↓②学会、研究会、生涯教育セミナー                                                                                                    | -等参加記録 >                    | 総合診療版J-Oslerへ Pgマ:            | ニュアル<br>①                                          | 【履歴参照】ボタンクリックで<br>履歴参照画面を別ウィンドウで開き<br>ます。     |
| ● 「履歴参照」 5 学会・研究会等での発表・参加記                                                                                                    | 《前八   次へ》<br>49. ② 参加記録     |                               | 2                                                  | 【⊖削除】 リンク<br>【⊕追加】 リンク                        |
| 参加記録1                                                                                                    |                             |                               |                                                    |                                               |
| 学会等名 [100桁以内]                                                                                                    |                             |                               |                                                    | 各画面の人ナーダ人と                                    |
| 年月日                                                                                                    |                             |                               |                                                    |                                               |
| 開催地 [50桁以内]                                                                                                    |                             |                               |                                                    |                                               |
| 学修成果 [100桥以内]                                                                                                    |                             |                               |                                                    | 各画面のステータスと<br>アクションボタンについて<br>20ページを参照してください。 |
| 指導医コメント                                                                                                    | 指導医コメント指導医コメント指導医コメント       |                               |                                                    |                                               |
| ステータス 新規                                                                                                    |                             |                               |                                                    |                                               |
|                                                                                                    | <前へ   次へ »                  |                               |                                                    |                                               |
| 一時保存 ※履歴管理されま                                                                                                    | せん。 提出する指導医を選択 - 提出時期:1年    | 修了時 指導医に提出                    |                                                    |                                               |
|                                                                                                    | 提出時期の表示(年次切<br>21ページを参照してくだ | り替え)について<br>さい。               |                                                    |                                               |
| <ul> <li>①</li> <li>【○削除】 リンククリ</li> <li>単合等名 (100時に)</li> <li>単合等名 (100時に)</li> <li>単合等名 (100時に)</li> <li>単合等名 (100時に)</li> <li>単合等名 (100時に)</li> <li>単合等名 (100時に)</li> </ul> | ックすると、入力ブロック単位でデータ          | 7と画面表示を削除し                    | )<br> <br> <br> <br> <br> <br> <br> <br> <br> <br> |                                               |
| 【⊕追加】 リンククリ                                                                                                    | ックすると、入力ブロックを1ブロック          | 追加します。<br>— — — — — — — — — — | <br> <br> <br>                                     |                                               |

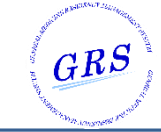

| 10 | Web版 研修手帳 | 5. 学会・研究会等での発表・参加記録 |
|----|-----------|---------------------|
| _  |           |                     |

😐 入力値説明:② 参加記録

| 項目          | 説明                                                                                           | 特記事項                |
|-------------|----------------------------------------------------------------------------------------------|---------------------|
| 学会等名        | 登録済の値があれば表示しています。<br>編集可能。100桁以内で入力します。                                                      |                     |
| 年月日         | 登録済の値があればデフォルト表示しています。<br>編集可能。日付形式(yyyy-mm-dd)で入力します。                                       |                     |
| 開催地         | 登録済の値があれば表示しています。<br>編集可能。50桁以内で入力します。                                                       | 入力ブロック単位で<br>繰り返し表示 |
| 学修成果        | 登録済の値があれば表示しています。<br>編集可能。100桁以内で入力します。                                                      |                     |
| 指導医コメント(表示) | 指導医からのコメントを100文字以内で表示しています。                                                                  |                     |
| 指導医コメント(表示) | 指導医からのコメントを350文字以内で表示しています。                                                                  | _                   |
| ステータス(表示)   | ー時保存(専攻医作成中)<br>評価依頼(専攻医登録完了)<br>評価中(指導医一時保存)<br>差戻し(指導医差戻し)<br>承認済(指導医承認済)<br>のいずれかが表示されます。 | _                   |

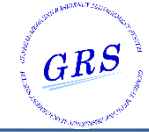

| 10                                            | )             | Web版 研修手帳                                                                                   | 5. 学会        | ·研究会等       | での発表・参加記録                                               |
|-----------------------------------------------|---------------|---------------------------------------------------------------------------------------------|--------------|-------------|---------------------------------------------------------|
| <mark>巴</mark> 3 論                            | 文発表調          |                                                                                             |              |             |                                                         |
| ■ 研修手帳<br>5 I 手技 ▼                            |               |                                                                                             | 総合診療版J-Osler | ヘ 「コマニュアル   | <ol> <li>【履歴参照】ボタンクリックで<br/>履歴参照画面を別ウィンドウで開き</li> </ol> |
| <ol> <li>1</li> <li>FEE DAL 参注 R/2</li> </ol> |               |                                                                                             |              |             | ます。                                                     |
| 履歴参照<br>5.学会・研究会等                             | での発表・参加記      | < 前へ   次へ »<br>録 ③ 論文発表記録                                                                   |              | ()          | 【⊕追加】リンク                                                |
| 受講聞歴2                                         |               |                                                                                             |              | 0 10155     |                                                         |
| 若哲                                            | [100版以内]      | 著者2                                                                                         |              |             |                                                         |
| 100                                           | [100版以内]      | 1<br>1<br>1<br>1<br>1<br>1<br>1<br>1<br>1<br>1<br>1<br>1<br>1<br>1<br>1<br>1<br>1<br>1<br>1 |              | (2)         | アクションボタンを表示します。                                         |
| A25                                           | [rooking]     |                                                                                             |              | !           |                                                         |
| 推志                                            | [100@3093]    | 雜誌2                                                                                         |              |             |                                                         |
| 年                                             | [4桁]          | 4321                                                                                        |              |             |                                                         |
| 卷                                             | [3桁以内]        | 3                                                                                           |              |             |                                                         |
| 号                                             | [3桁以内]        | 4                                                                                           |              |             |                                                         |
| 始頁                                            | [3桁以内]        | 5                                                                                           |              |             | 各画面のステータスと                                              |
| 終百                                            | ោងសេស         | 6                                                                                           |              |             | アクションボタンについて                                            |
| ****                                          | [surverij     |                                                                                             |              | I           | 20ページを参照してくたさい。                                         |
| 縱靈                                            | [50i6934]     | 机参数委机委<br>机委机委<br>机委                                                                        |              |             |                                                         |
| 自己泙価                                          | [100년以内]      | 自己評価自己評価<br>自己評価<br>自己評価<br>自己評価                                                            |              |             |                                                         |
| 指導医コメント                                       |               | 指導医コメント指導医コメント指導医コメント指導医コメン                                                                 | F            |             |                                                         |
| ステータス                                         | 新規            |                                                                                             |              |             |                                                         |
|                                               |               | ≪前へ   次へ»                                                                                   |              |             |                                                         |
| 一時保存                                          | ※履歴管理されま      | せん。 提出する指導医を選択 ♥ 提出時期:1                                                                     | 年修了時 指導医に提出  | Ц           | ļ                                                       |
|                                               |               |                                                                                             |              |             | 提出時期の表示(年次切り替え)について<br>21ページを参照してください。                  |
| シ<br>【⊝削除】!                                   | リンククリ         | ックすると、入力ブロック単位でデー                                                                           | タと画面表示を削     | ー<br>創除します。 |                                                         |
|                                               | 著者 [1008      | 162 <i>d</i> -1                                                                             |              |             |                                                         |
|                                               | MI (100#      | [LUD]                                                                                       |              |             |                                                         |
|                                               | 雑誌 [100#      | τευση                                                                                       |              | I           |                                                         |
|                                               | 年             | (447)                                                                                       |              |             |                                                         |
|                                               | 총 (38         | juan (1997)                                                                                 |              | 1           |                                                         |
|                                               | 号 [38         |                                                                                             | •            | İ           |                                                         |
|                                               | 始頁 [38        |                                                                                             | 例取           | i           |                                                         |
|                                               | <b>秋风</b> [3# |                                                                                             |              | i           |                                                         |
|                                               | 概要 [100#      | 16249]                                                                                      |              | i           |                                                         |
|                                               |               |                                                                                             |              |             |                                                         |
|                                               |               |                                                                                             |              | 1           |                                                         |
|                                               | 指導医の評価、コメン    | Cこに指導医の評価、コメントを表示します。                                                                       |              | 1           |                                                         |
| 【①追加】                                         | リンククリ         | ックすると、入力ブロックを1ブロッ?                                                                          | ク追加します。      | <br> <br>   |                                                         |
|                                               |               |                                                                                             |              | /           |                                                         |

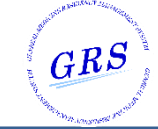

| 10       | Web版 研修手帳 5.学会・研究会等での発表・ |          | ・参加記録 |        |  |
|----------|--------------------------|----------|-------|--------|--|
| 😬 入力値説明: | ③ 論文発表記錄                 | <b>7</b> |       |        |  |
| 項目       | 項目。                      |          |       | 特記事項   |  |
| 著者       |                          | 登録済の値があれ | ば表示   | しています。 |  |

| 著者<br>      | 登録済の値があれば表示しています。<br>編集可能。100桁以内で入力します。                                                      | - |
|-------------|----------------------------------------------------------------------------------------------|---|
| 題           | 登録済の値があれば表示しています。<br>編集可能。100桁以内で入力します。                                                      | _ |
| 雑誌          | 登録済の値があれば表示しています。<br>編集可能。100桁以内で入力します。                                                      | _ |
| 年           | 登録済の値があれば表示しています。<br>編集可能。4桁で入力します。                                                          | _ |
| 巻           | 登録済の値があれば表示しています。<br>編集可能。3桁以内で入力します。                                                        | _ |
| 号           | 登録済の値があれば表示しています。<br>編集可能。3桁以内で入力します。                                                        | _ |
| 始頁          | 登録済の値があれば表示しています。<br>編集可能。3桁以内で入力します。                                                        | _ |
| 終頁          | 登録済の値があれば表示しています。<br>編集可能。3桁以内で入力します。                                                        | _ |
| 概要          | 登録済の値があれば表示しています。<br>編集可能。100桁以内で入力します。                                                      | _ |
| 自己評価        | 登録済の値があれば表示しています。<br>編集可能。100桁以内で入力します。                                                      | _ |
| 指導医コメント(表示) | 指導医からのコメントを350文字以内で表示しています。                                                                  | _ |
| ステータス(表示)   | ー時保存(専攻医作成中)<br>評価依頼(専攻医登録完了)<br>評価中(指導医一時保存)<br>差戻し(指導医差戻し)<br>承認済(指導医承認済)<br>のいずれかが表示されます。 | _ |

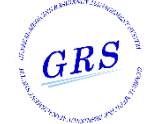

| 10                                                      | Web版 研修手帳                                                      | 6. 経験省察研修録                                                                   |                              |
|---------------------------------------------------------|----------------------------------------------------------------|------------------------------------------------------------------------------|------------------------------|
| 😐 6. 経験省察                                               | 研修録 タイプA                                                       |                                                                              |                              |
| ■ 研修手帳<br>は経験省際研修録タイプA マ                                |                                                                | 総合診療版J-Oslerへ 占マニュアル                                                         | 6.経験省察研修録 タイプAの説明<br>テキストです。 |
|                                                         | 《前へ   次へ》                                                      |                                                                              | 入力項目はありません。                  |
| 6. 経験省察研修録 タイプA(注                                       | :2020年度版からはタイプAは削除)                                            |                                                                              |                              |
| タイプAの説明は、こちらからダウン<br>記入したファイルは、ごちらからア・                  | レロードしてください。また、様式(Wordファイル)は、こちら<br>ップロードしてください。                | からダウンロードできます。                                                                |                              |
|                                                         | < 前へ   次へ »                                                    |                                                                              |                              |
| 1                                                       |                                                                | <sub>1</sub>                                                                 |                              |
| タイプAの説明は【こう<br>日本専門医機構ホーム                               | ちら】リンククリックすると、<br>ページ「研修手帳」ダウンロードペーミ                           | <br>ジを別タブで表示します。  <br>                                                       |                              |
| 様式(Word)ファイルは<br>ワード形式 : <u>https://j</u><br>をダウンロードできま | は【こちら】リンククリックすると、<br>jmsb.or.jp/sogo-dl/training_noteboo<br>す。 | <br>  <br>  <br>  <br>  <br>  <br>  <br>  <br>  <br>  <br>  <br>  <br>  <br> |                              |
| 記入したファイルは<br>ページへ遷移します。                                 | こちら】リンククリックすると、過去版                                             | □<br>反研修手帳アップロード                                                             |                              |

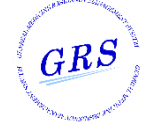

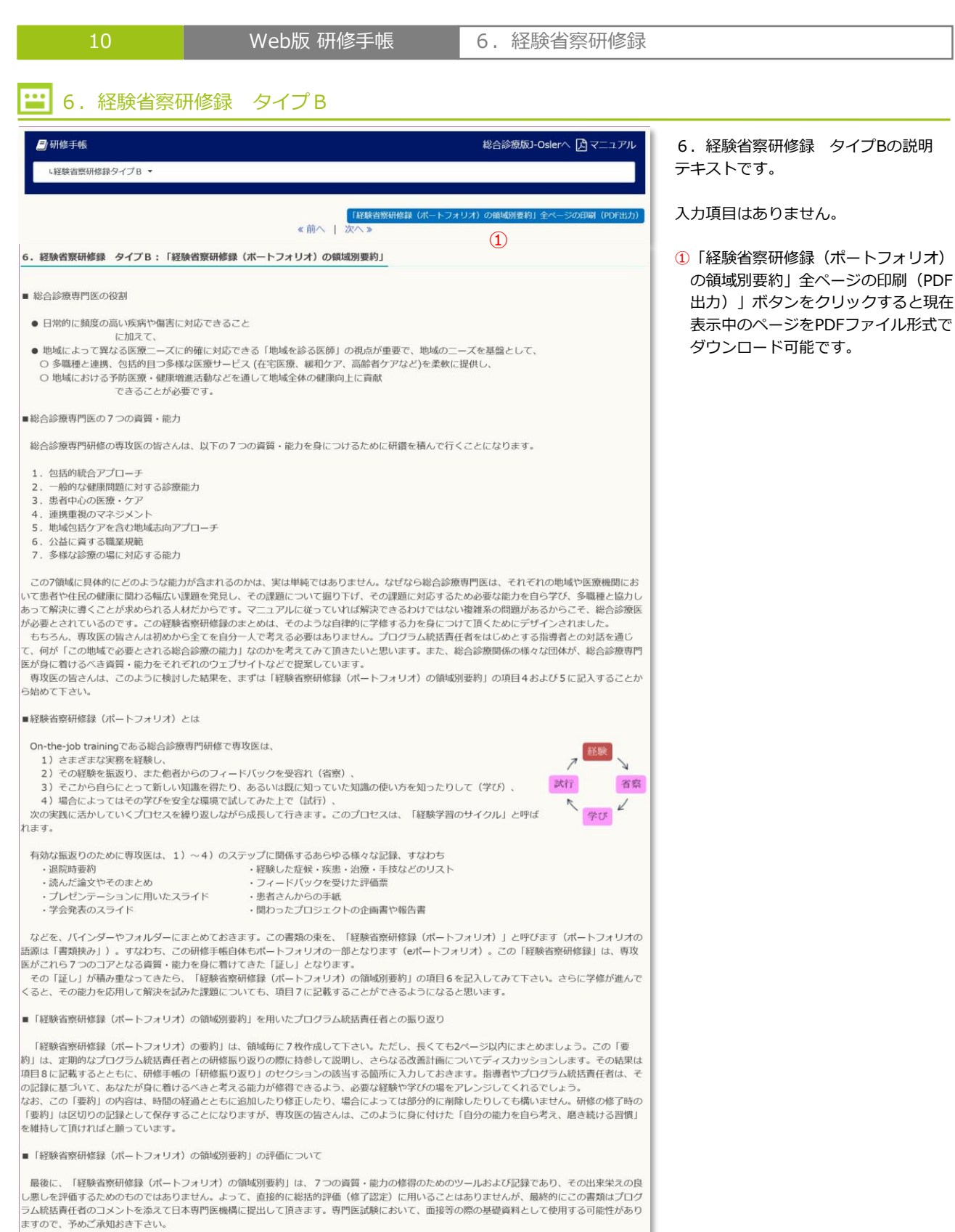

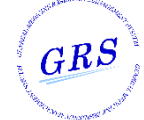

| 10                                                                        | Web版 研修手帳                    | 6. 経験省察研修録               |                                                                                             |
|---------------------------------------------------------------------------|------------------------------|--------------------------|---------------------------------------------------------------------------------------------|
| 🔛 資質・能力1                                                                  | : 包括的統合アプローチ〜                |                          |                                                                                             |
| <ul> <li>一研修手帳</li> <li>・超線省原研修録 資質・能力1:20</li> </ul>                     | 3括約統合アプローチ ▼                 | 総合診療版J-Oslerへ し マニュアル    | <ol> <li>【履歴参照】ボタンクリックで<br/>履歴参照画面を別ウィンドウで開き<br/>ます。</li> </ol>                             |
| 1<br>届任参照                                                                 | 《前八   次八》<br>句话的晓金字了口一手      | このページの印刷 (PDF出力)<br>2    | <ol> <li>このページの印刷(PDF)」ボタンを<br/>クリックすると現在表示中のページを<br/>PDFファイル形式でダウンロード<br/>可能です。</li> </ol> |
| 1. 専攻医氏名         専攻         一部           2. 最終更新日         2020/11/1       | 医福登绿番号 1                     | 234567                   | <ul> <li>3 【一時保存】ボタンをクリックする</li> <li>と必須項目が未入力の状態でも</li> </ul>                              |
| <ol> <li>専門研修予定期間</li> <li>yyyy/mm/dd</li> <li>実践を通じて身に付けたい(身に</li> </ol> | 〜 yyyy/mm/dd<br>付けた) 能力      | [500 <del>/j</del> ik/4] | 入力したデータを保存できます。<br>下記ポップアップダイアログが表示<br>されます。                                                |
|                                                                           |                              |                          | Web ページからのメッセージ ×                                                                           |
| 5.その能力が必要だと考える理由や                                                         | 、考えるきっかけとなった出来事              | [500ffi比内]               | 一時保存しました。                                                                                   |
| <ol> <li>その能力を習得するために行った</li> </ol>                                       | 学修                           | [500/ਜਿ)(内)              | ОК                                                                                          |
|                                                                           |                              |                          | ⑤【OK】ボタンをクリックすると、<br>ダイアログが消去されます。                                                          |
| 7. その能力を活用して解決を試みた                                                        | 課題とその結果                      | [500ff;ik]/b]            | ▲ 一時保存は履歴管理の対象外です。                                                                          |
|                                                                           |                              |                          | <ul> <li>④ 【プログラム統括責任者に提出】</li> <li>ボタンをクリックします。</li> <li>Web ページからのメッセージ ×</li> </ul>      |
| 8. さらなる改善計画                                                               |                              | [500桥记以内]                | ? プログラム統括責任者に提出します。                                                                         |
|                                                                           |                              |                          | よろしいですか?<br>(6)                                                                             |
| 指導医コメント                                                                   | 指導医コメント指導医コメント指導医コメント指導医コメント |                          | <ul> <li>⑥ 【OK】ボタンをクリックして提出します。</li> </ul>                                                  |
| <b>ステータス</b> 新規                                                           |                              |                          |                                                                                             |
|                                                                           | <<前へ 次へ>>                    | このページの印刷(PDF出力)          |                                                                                             |
| -時保存 ※履歴管理されま<br>3                                                        | ません。<br>プログラム統括責任<br>(4)     | 任者に提出                    | J                                                                                           |

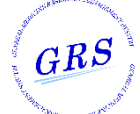

| 10   Web版                                 | 研修手帳 6. 経験省察研修録                                                                              |      |  |  |  |
|-------------------------------------------|----------------------------------------------------------------------------------------------|------|--|--|--|
| ····································      |                                                                                              |      |  |  |  |
| 項目                                        | 説明                                                                                           | 特記事項 |  |  |  |
| 1.専攻医氏名 (表示)                              | 登録値を表示しています。                                                                                 | _    |  |  |  |
| 医籍登録番号 (表示)                               | 登録値を表示しています。                                                                                 | _    |  |  |  |
| 2.最終更新日  (表示)                             | 登録値を表示しています。                                                                                 | _    |  |  |  |
| 3. 専門研修予定期間                               | 登録済の値があればデフォルト表示しています。<br>編集可能。日付形式(yyyy-mm-dd)で入力します。                                       | _    |  |  |  |
| 4.実践を通じて身に付けたい<br>(身に付けた)能力               | 登録済の値があれば表示しています。<br>編集可能。500桁以内で入力します。                                                      | _    |  |  |  |
| 5. その能力が必要だと考える理由<br>や、考えるきっかけとなった<br>出来事 | 登録済の値があれば表示しています。<br>編集可能。500桁以内で入力します。                                                      | _    |  |  |  |
| 6. その能力を習得するために<br>行った学修                  | 登録済の値があれば表示しています。<br>編集可能。500桁以内で入力します。                                                      | _    |  |  |  |
| 7. その能力を活用して解決を<br>試みた課題とその結果             | 登録済の値があれば表示しています。<br>編集可能。500桁以内で入力します。                                                      | _    |  |  |  |
| 8. さらなる改善計画                               | 登録済の値があれば表示しています。<br>編集可能。500桁以内で入力します。                                                      | _    |  |  |  |
| 指導医コメント(表示)                               | 指導医からのコメントを350文字以内で表示しています。                                                                  | _    |  |  |  |
| ステータス (表示)                                | ー時保存(専攻医作成中)<br>評価依頼(専攻医登録完了)<br>評価中(指導医一時保存)<br>差戻し(指導医差戻し)<br>承認済(指導医承認済)<br>のいずれかが表示されます。 | _    |  |  |  |

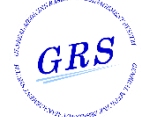

| 10                                                                                                    | Web版 研修手帳 7.研修振り返り                                                                                                    |                                                                                       |
|----------------------------------------------------------------------------------------------------|----------------------------------------------------------------------------------------------------|---------------------------------------------------------------------------------------|
| 😬 ① 定期的な                                                                                                   | 振り返り記録(1年目)                                                                                                    |                                                                                       |
| ■ 研修手帳<br>↓ I 手技 ▼                                                                                         | 総合診療版J-Oslerへ 🖸 マニュアル                                                                                                    | <ol> <li>【履歴参照】ボタンクリックで<br/>履歴参照画面を別ウィンドウで開き<br/>ます。</li> </ol>                       |
| ①<br>履歴参照<br>7.研修振り返り ② 定期的な振<br>研修の進み具合に合わせて1~数ヶ<br>「振つ返り」は、研修の途中でい<br>「気づき」や感情、不安、やりかい<br>また前に進んでいくことです。 | 《前へ   次へ ≫ り返り記録(1年目) 月に1回の定期的な振り返りを、指導医とともに行って下さい。 たん立ち止まって、ここまでの研修でできたこと、できなかったことをバランスよく自己評価し、<br>などを言語化して指導医等同席者と共有し、そしてそれらを踏まえて次の貝体的な目標設定をして、 | <ul> <li>② 【⊖削除】リンク<br/>【⊕追加】リンク</li> <li>▲ 各画面のステータスと<br/>アクションボタンを表示します。</li> </ul> |
| 振り返り記録1<br>実施年月日                                                                                           | 2020/03/01 2                                                                                                    |                                                                                       |
| 内容 [150桁以内                                                                                                 | 内容内容内容内容内容内容内容内容内容内容内容内容内容内容内容内容内容内容内容                                                                                                    | 各画面のステータスと<br>アクションボタンについて<br>20ページを参照してください。                                         |
| 指導医サイン                                                                                                    | 指導医サイン                                                                                                    |                                                                                       |
| 指導医コメント                                                                                                    | 追加<br>指導医コメント指導医コメント指導医コメント                                                                                                    | L<br>J                                                                                |
| ステータス 新規                                                                                                   |                                                                                                    |                                                                                       |
|                                                                                                    | 《前へ   次へ》                                                                                                    |                                                                                       |
| 一時保存 ※履歴管理され                                                                                               | ません。 提出する指導医を選択・提出時期:1年修了時 指導医に提出                                                                                                    |                                                                                       |
|                                                                                                    | 提出時期の表示(年次切り替え)について<br>このページは1年目の記録ページですので<br>「1年修了時」が固定表示されます。<br>2年目の記録ページは「2年修了時」、<br>3年目の記録ページは「3年修了時」、<br>4年目の記録ページは「研修修了時」が固定表示<br>されます。    |                                                                                       |
| 【<br>○削除】 リンクク                                                                                             | リックすると、入力ブロック単位でデータと画面表示を削除します。                                                                                                    |                                                                                       |
| 振り返り記録 3<br>実施年月日<br>内容<br>服装医サイン                                                                          | ● INR<br>[150664Å]                                                                                                    | <br> <br> <br> <br>                                                                   |
| 【⊕追加】 リンクク                                                                                                 | リックすると、入力ブロックを1ブロック追加します。                                                                                                    | <br> <br>                                                                             |

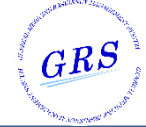

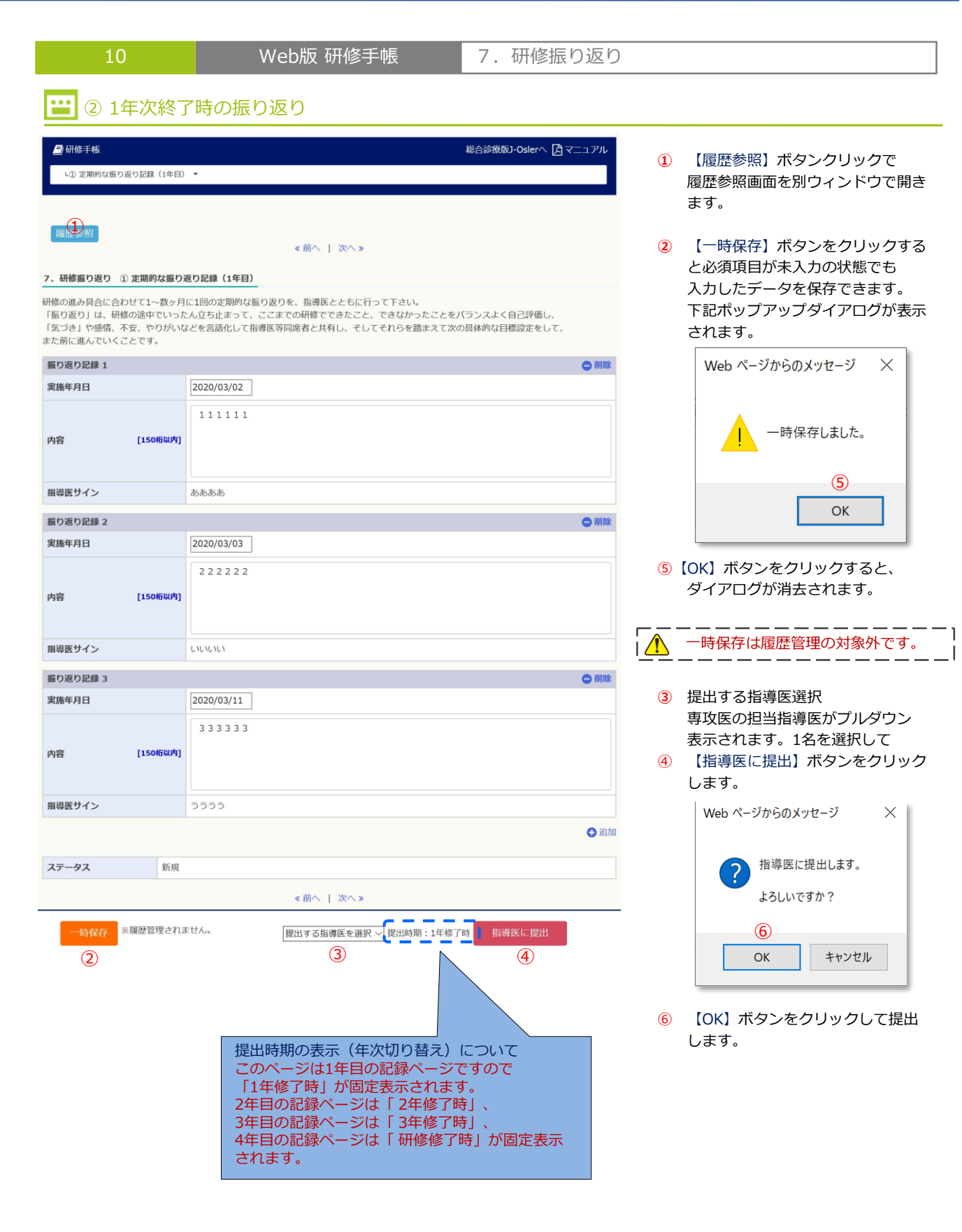

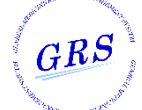

7.研修振り返り

正 入力値説明:① 定期的な振り返り記録(1年目)

| 項目          | 説明                                                                                           | 特記事項                |
|-------------|----------------------------------------------------------------------------------------------|---------------------|
| 実施年月日       | 登録済の値があればデフォルト表示しています。<br>編集可能。日付形式(yyyy-mm-dd)で入力します。                                       |                     |
| 内容          | 登録済の値があれば表示しています。<br>編集可能。150桁以内で入力します。                                                      | 入力ブロック単位で<br>繰り返し表示 |
| 指導医サイン      | 登録済の値があれば表示しています。<br>編集可能。20桁以内で入力します。                                                       |                     |
| 指導医コメント(表示) | 指導医からのコメントを350文字以内で表示しています。                                                                  | _                   |
| ステータス(表示)   | ー時保存(専攻医作成中)<br>評価依頼(専攻医登録完了)<br>評価中(指導医一時保存)<br>差戻し(指導医差戻し)<br>承認済(指導医承認済)<br>のいずれかが表示されます。 | _                   |

## 🔛 入力値説明:② 1年次終了時の振り返り

| 項目                         | 説明                                                                                           | 特記事項 |
|----------------------------|----------------------------------------------------------------------------------------------|------|
| この1年であなたはどのように成長し<br>ましたか? | 登録済の値があれば表示しています。<br>編集可能。350桁以内で入力します。                                                      | _    |
| やり残した課題は何ですか?              | 登録済の値があれば表示しています。<br>編集可能。350桁以内で入力します。                                                      | _    |
| 次の1年の目標を箇条書きしてくださ<br>い。    | 登録済の値があれば表示しています。<br>編集可能。350桁以内で入力します。                                                      | _    |
| 記載日(専攻医)                   | 登録済の値があればデフォルト表示しています。<br>編集可能。日付形式(yyyy-mm-dd)で入力します。                                       | _    |
| 専攻医サイン                     | 登録済の値があれば表示しています。<br>編集可能。20桁以内で入力します。                                                       | _    |
| 指導医からの形成的評価                | 登録済の値があれば表示しています。<br>編集可能。350桁以内で入力します。                                                      | _    |
| 記載日(指導医)                   | 登録済の値があればデフォルト表示しています。<br>編集可能。日付形式(yyyy-mm-dd)で入力します。                                       | _    |
| 指導医サイン                     | 登録済の値があれば表示しています。<br>編集可能。20桁以内で入力します。                                                       | _    |
| ステータス(表示)                  | ー時保存(専攻医作成中)<br>評価依頼(専攻医登録完了)<br>評価中(指導医一時保存)<br>差戻し(指導医差戻し)<br>承認済(指導医承認済)<br>のいずれかが表示されます。 | _    |

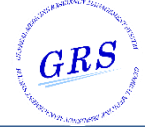

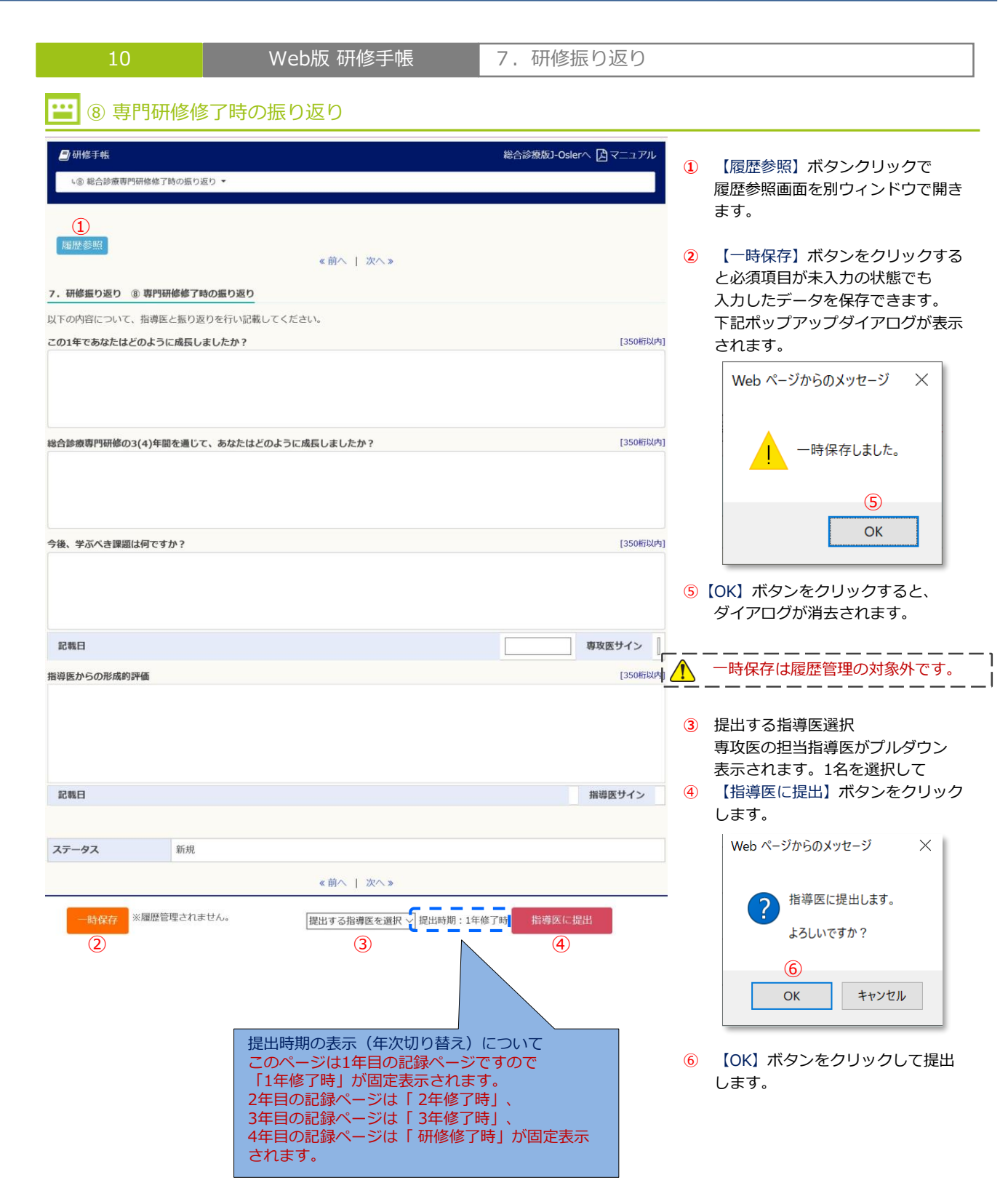

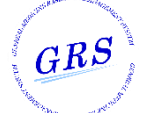

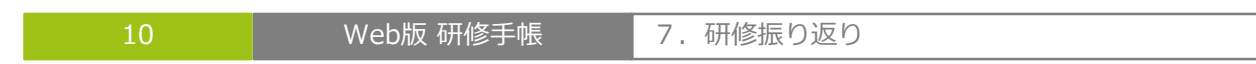

.

# 入力値説明:⑧専門研修修了時の振り返り

| 項目                                            | 説明                                                                                           | 特記事項 |
|-----------------------------------------------|----------------------------------------------------------------------------------------------|------|
| この1年であなたはどのように成長し<br>ましたか?                    | 登録済の値があれば表示しています。<br>編集可能。350桁以内で入力します。                                                      | _    |
| 総合診療専門研修の3(4)年間を通じ<br>て、あなたはどのように成長しまし<br>たか? | 登録済の値があれば表示しています。<br>編集可能。350桁以内で入力します。                                                      | _    |
| 今後、学ぶべき課題は何ですか?                               | 登録済の値があれば表示しています。<br>編集可能。350桁以内で入力します。                                                      | -    |
| 記載日(専攻医)                                      | 登録済の値があればデフォルト表示しています。<br>編集可能。日付形式(yyyy-mm-dd)で入力します。                                       | _    |
| 専攻医サイン                                        | 登録済の値があれば表示しています。<br>編集可能。20桁以内で入力します。                                                       | _    |
| 指導医からの形成的評価                                   | 登録済の値があれば表示しています。<br>編集可能。350桁以内で入力します。                                                      | _    |
| 記載日(指導医)                                      | 登録済の値があればデフォルト表示しています。<br>編集可能。日付形式(yyyy-mm-dd)で入力します。                                       | _    |
| 指導医サイン                                        | 登録済の値があれば表示しています。<br>編集可能。20桁以内で入力します。                                                       | _    |
| ステータス(表示)                                     | ー時保存(専攻医作成中)<br>評価依頼(専攻医登録完了)<br>評価中(指導医一時保存)<br>差戻し(指導医差戻し)<br>承認済(指導医承認済)<br>のいずれかが表示されます。 | _    |

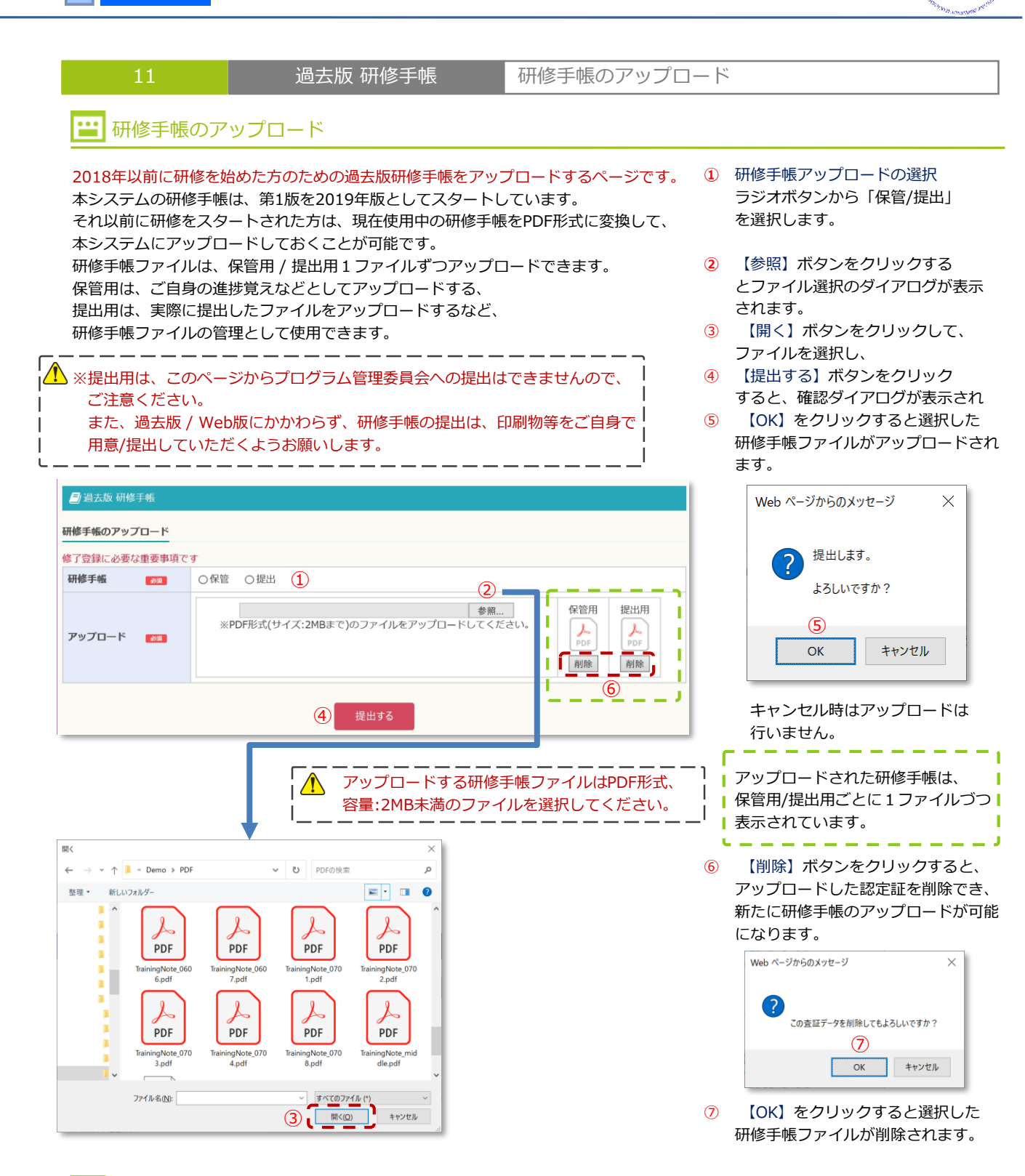

GRS

#### 🔛 入力値説明

| 項目           | 説明                                               | 特記事項 |
|--------------|--------------------------------------------------|------|
| 研修手帳<br>【必須】 | ラジオボタンから「保管/提出」を選択します。<br>それぞれ1ファイルのアップロードが可能です。 | _    |